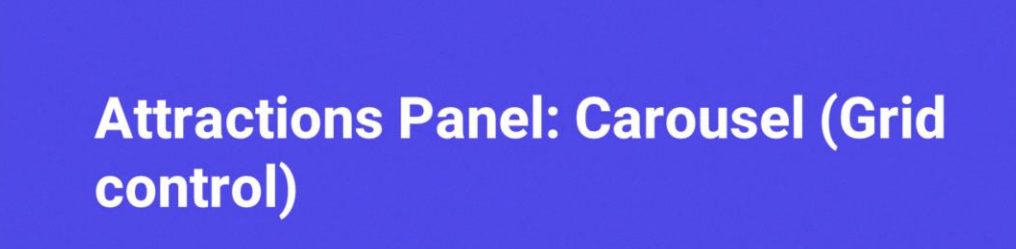

Cecilia Fernández

13

GeneXus by Globant

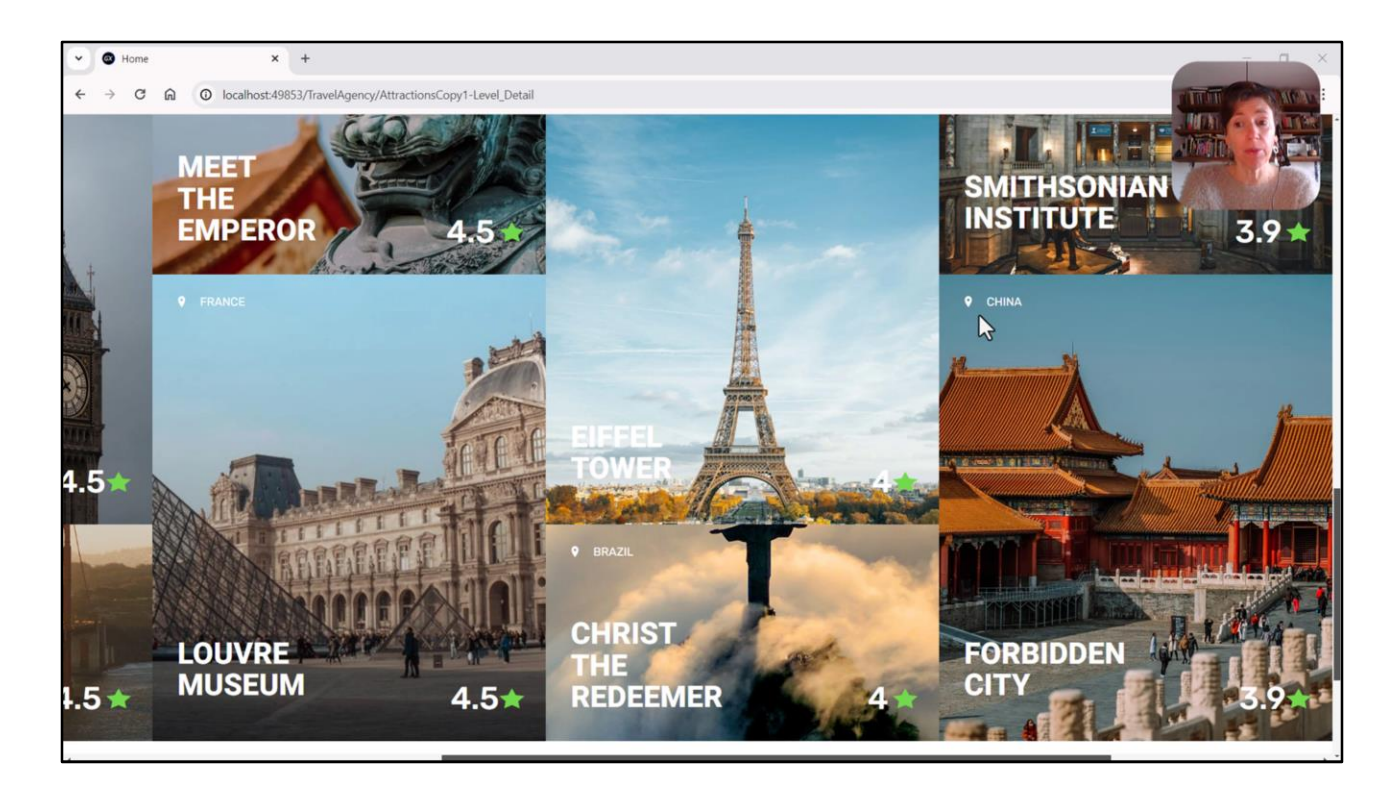

En el video anterior les presenté una posible implementación no terminada para el carrusel del panel Attractions.

Ahora la analizaremos en profundidad y pensaremos otras posibilidades.

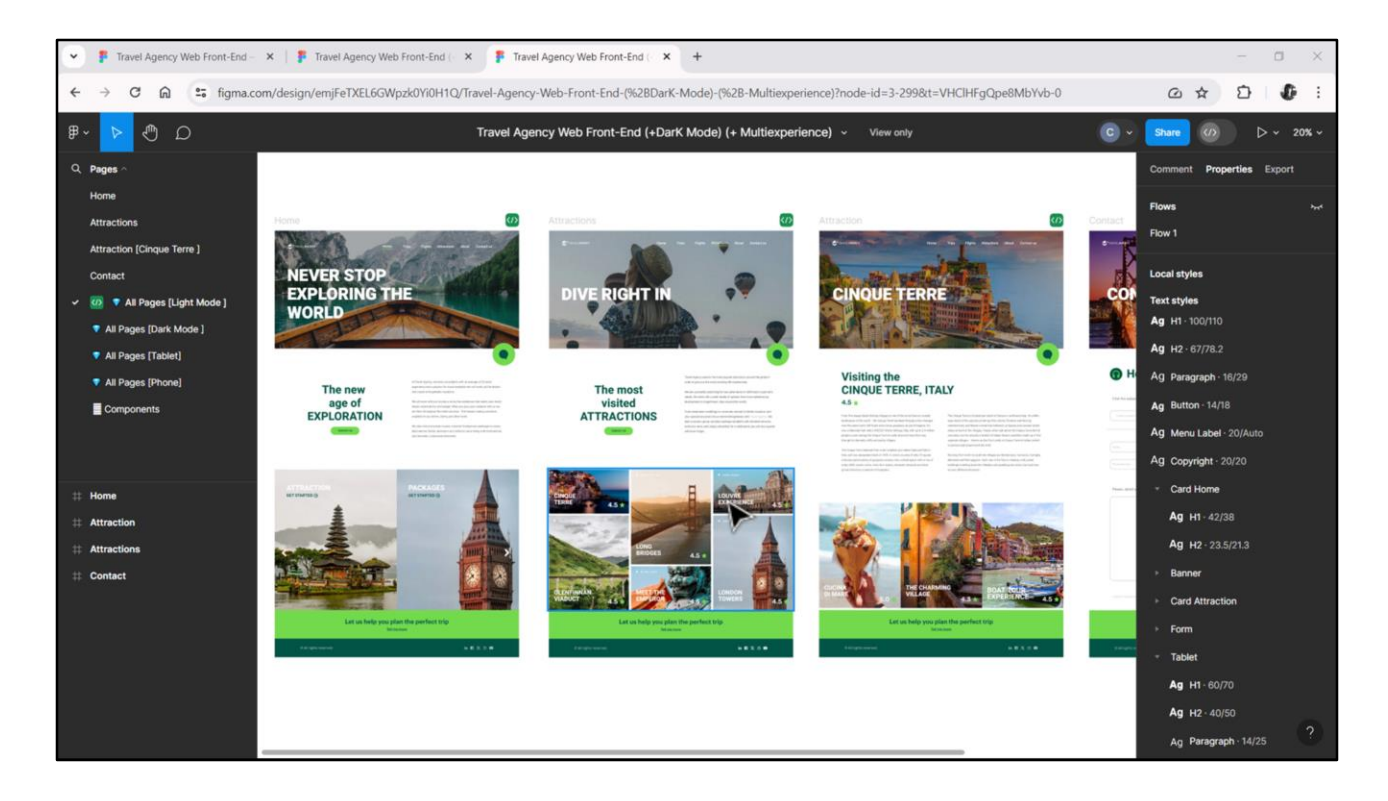

Se utiliza un control grid cuando necesitamos presentar información repetitiva, ya sea en cantidad fija o variable.

Cuando la información a presentar es variable en cantidad, es claro el uso del grid. Es el de nuestro caso, donde la información a mostrar es la de las atracciones de la base de datos, que es, claramente, variable.

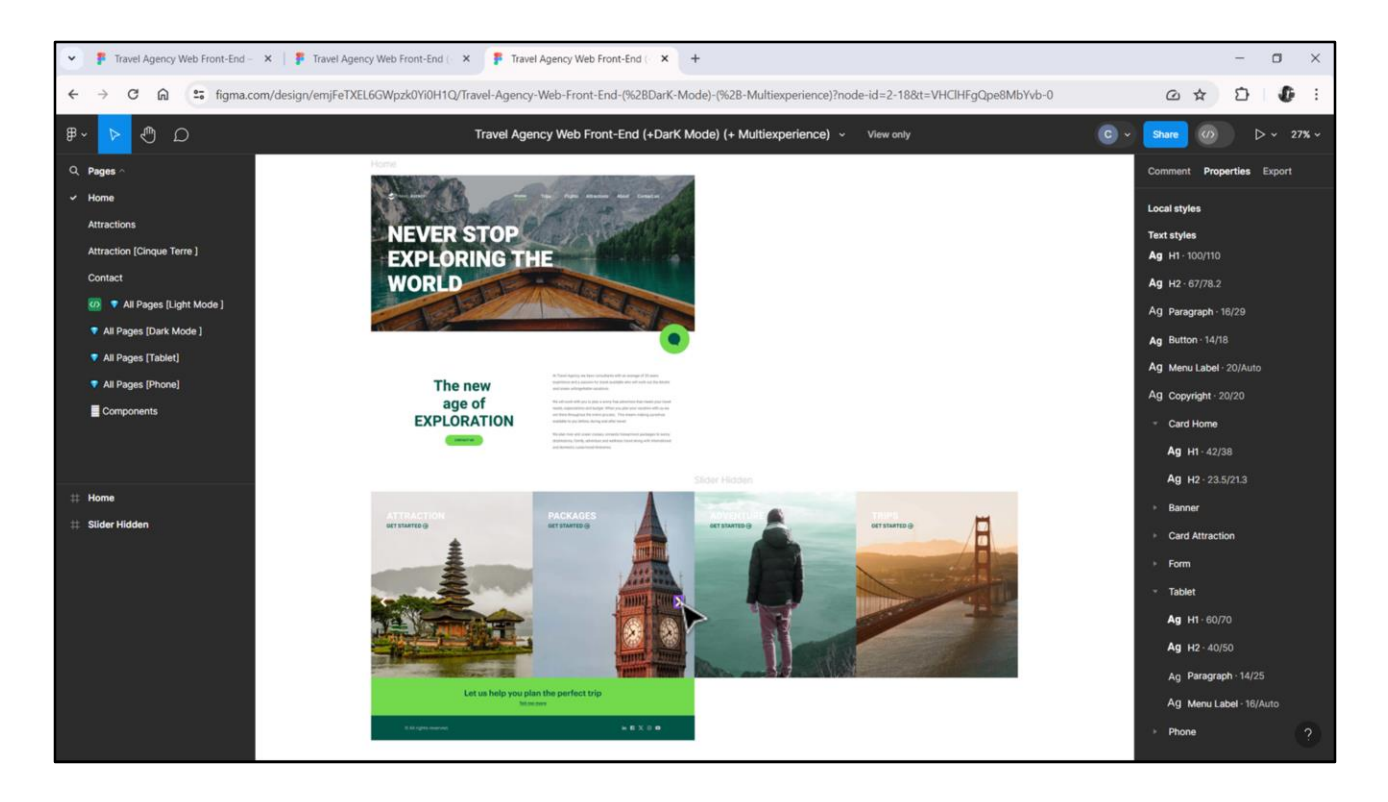

Pero también se lo utiliza cuando la cantidad es fija. Por ejemplo, para modelar estas cards del panel Home, también utilizaremos un grid, porque, recuerden, se compondrá de 4 cards, fijas, donde sólo hay 2 visibles en la pantalla por vez.

En este caso el grid cargará 4 ítems de información, pero cada uno con valores fijos, no tomados de la base de datos.

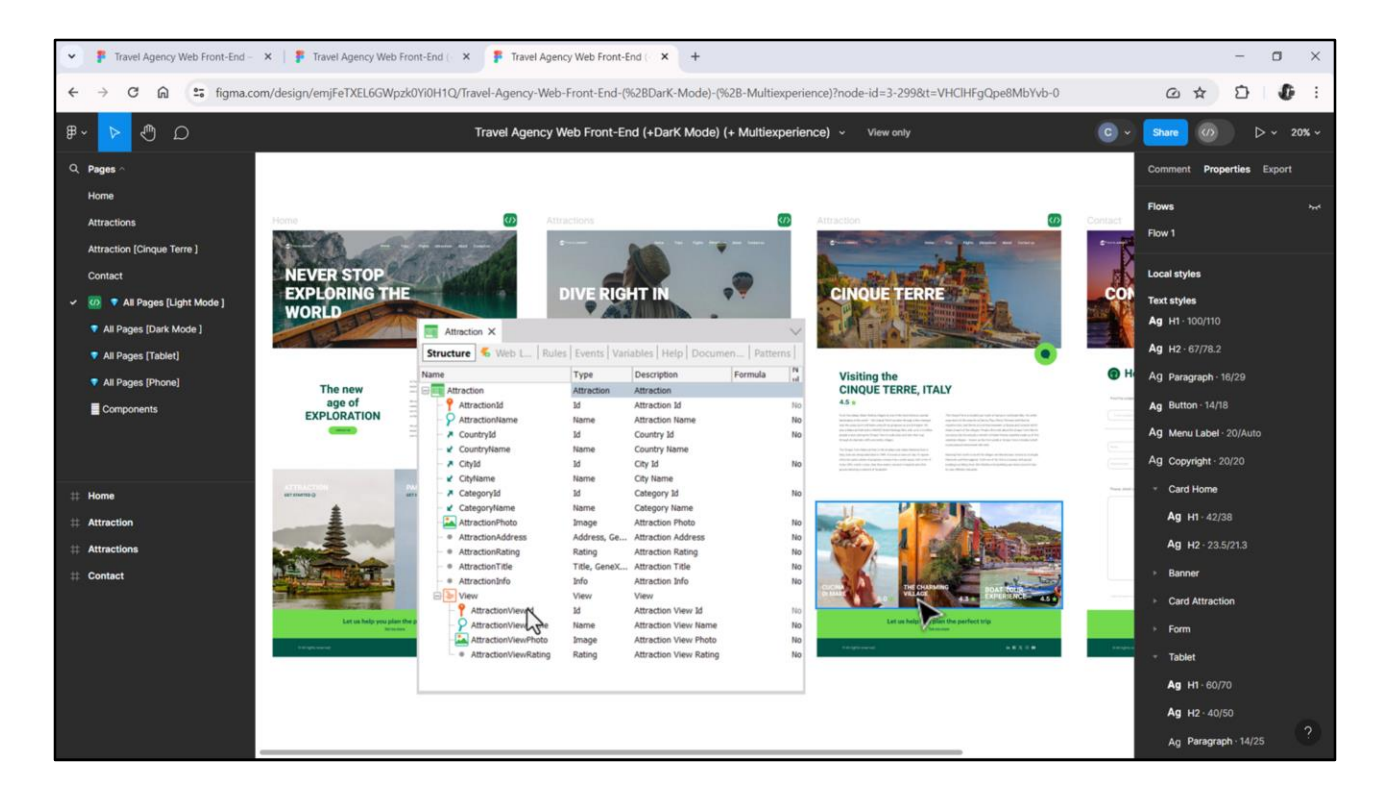

El caso de Attraction será más parecido al de Attractions, no sólo porque la información presentada es casi idéntica en estructura visual a la de las cards más largas de este otro grid, sino porque también se toma de la base de datos. En este caso, del segundo nivel de la transacción Attraction.

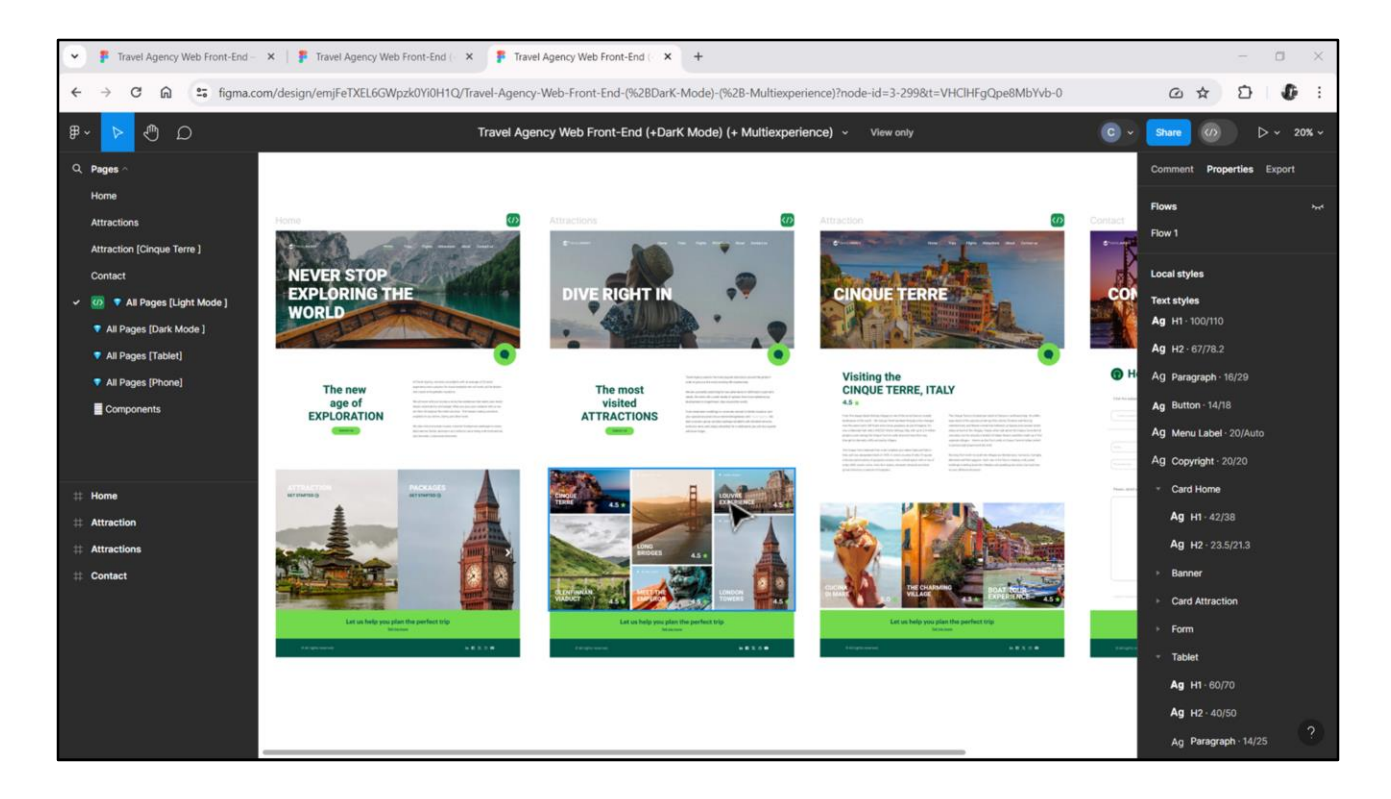

Si bien los 3 carruseles se implementarán mediante grids, tendrán sus particularidades. Dos de ellos pueden pensarse como grids de tipo **grid horizontal**, mientras que el que vamos a estudiar ahora será del tipo **flex**.

| GeneXus for Angular Course × +                                                                                                    |                                                                                                    |
|----------------------------------------------------------------------------------------------------|----------------------------------------------------------------------------------------------------|
| → C 🛱 training.genexus.com/en/learning/courses/genexus/v18/angular/material/data-loading-logic-on-a-panel-screen                                                                                                    | n-6105514 🛠                                                                                                    |
| neXus 📓 DL Portal 🗧 Issues                                                                                                    |                                                                                                    |
| Version:GeneXus 18                                                                                                    |                                                                                                    |
| Data loading logic on a Panel screen                                                                                                    |                                                                                                    |
| In this video we will see how the screen of a panel object is loaded, depending on the graphical interface                                                                                                    |                                                                                                    |
| components present in it, and how GeneXus automatically creates Data Provider objects responsible for                                                                                                    | Total length of videos: 5.5h                                                                                                    |
| loading.                                                                                                    |                                                                                                    |
| Canalyin                                                                                                    |                                                                                                    |
| Data loading logic on a Panel screen                                                                                                    | Introduction                                                                                                    |
|                                                                                                    | Course Introduction                                                                                                    |
|                                                                                                    | Architecture of an Angular application                                                                                                    |
|                                                                                                    |                                                                                                    |
| Tweed think from the Constitution Constantian                                                                                                    | First steps with Angular                                                                                                    |
| The Antonion X     Type filter [frem] [continue] variables [Decomentation]     Activities for                                                                                                    | First steps with Angular                                                                                                    |
| Ywey-Anatonia X     Legare Rule (Seeii) Constantin (Variable   Decomentation)     Agriculture V     Winderstate     Ymathate                                                                                                    | First steps with Angular Logic and behavior Data logic on a Panel screen                                                                                                    |
| "Weighter Control Transfer Descretation!     Approx Exercise Transfer Descretation!     Approx Exercise Transfer Descretation!     Exercise Transfer Descretation!                                                                                                    | First steps with Angular Logic and behavior Data loading logic on a Panel screen Determination of base tables in a Panel                                                                                                    |
|                                                                                                    | First steps with Angular Logic and behavior Data loading logic on a Panel screen Determination of base tables in a Panel Events in a Panel                                                                                                    |
|                                                                                                    | First steps with Angular Logic and behavior Data loading logic on a Panel screen Determination of base tables in a Panel Events in a Panel Panel |
|                                                                                                    | First steps with Angular Logic and behavior Data loading logic on a Panel screen Determination of base tables in a Panel Events in a Panel Panel with multiple grids Components and Marter Panel                                                                                                    |
|                                                                                                    | First steps with Angular<br>Logic and behavior<br>Data loading logic on a Panel screen<br>Determination of base tables in a Panel<br>Events in a Panel<br>Panel with multiple grids<br>Components and Master Panel                                                                                                    |
| Veriable Data Provider (second second | First steps with Angular<br>Logic and behavior<br>Data loading logic on a Panel screen<br>Determination of base tables in a Panel<br>Events in a Panel<br>Panel with multiple grids<br>Components and Master Panel<br>User Interface and Experience                                                                                                    |
| termer Kannessen konnersteller      termer Kannessen konnersteller      termer Kannessen konnerst      | First steps with Angular<br>Logic and behavior<br>Data loading logic on a Panel screen<br>Determination of base tables in a Panel<br>Events in a Panel<br>Panel with multiple grids<br>Components and Master Panel<br>User Interface and Experience<br>Horizontal Grids, Flexible Grids and Control Flex                                                                                                    |
| Image: Second and Second and Second                                | First steps with Angular Logic and behavior Data loading logic on a Panel screen Determination of base tables in a Panel Events in a Panel Panel with multiple grids Components and Master Panel User Interface and Experience Horizontal Grids, Flexible Grids and Control Flex Controls Maps, Rating, Switch                                                                                                    |

En el curso de GeneXus para Angular tienen este primer video bien cortito que les cuenta la relación de un grid con atributos de la base de datos y la carga de este grid automática. A quien nunca haya visto nada de esto les recomiendo detenerse aquí y mirarlo.

| File Edit view Layout Insert Build Kn | owledge Manager Window Tools Test Help                                                          |                                    |        |
|---------------------------------------|-------------------------------------------------------------------------------------------------|------------------------------------|--------|
|                                       | 🔄 🛗 🔬 🕨 🔤 NETSQLServer 🔹 Release 🔹 💡 🛫 Tests Build 🛛 Build 🔹 🍕 🛫                                |                                    |        |
| S KB Explorer 9                       | 🗙 🛅 Attractions X 🛅 AttractionsCopyl X 📓 TravelAgencyBase X 🦉 Attractions X 👩 Navigation View X | V O Properties                     | 4 ×    |
| Open: Name or Pattern                 | Laye TravelAgency AttractionsCopy1 ns Wables Documentation                                      | General                            |        |
| TravelAgency                          | - Application Bar                                                                               | 🔡 🛃 🌾 Filter                       | )      |
| >  Main Programs                      |                                                                                                 | Grid: GridAttractions              |        |
| V 🕐 Root Module                       | MainTable                                                                                       | Control Name GridAttract           | tions  |
| > 😭 General                           |                                                                                                 | Collection States dia              |        |
| TravelAgency                          | The most visited ATTRACTIONS & &dinformationText                                                | Conection                          | IsData |
| DesignSystems                         |                                                                                                 | Default Action <default></default> |        |
| Desktop                               |                                                                                                 | Selection Type Platform De         | .fault |
| Tablet                                | Contact Us                                                                                      | Enable Multiple S False            |        |
| Files                                 |                                                                                                 | Pull To Refresh False              |        |
| Images                                | 9 caro 0 (arrat 100                                                                             | Inverse Loarling False             |        |
| ~ 🗇 U                                 |                                                                                                 | Defents Coloning (1020             |        |
| > 🛅 RecicleBin                        |                                                                                                 | Default Selected I (none)          |        |
| Attraction                            |                                                                                                 | Control Info                       |        |
| AttractionData                        |                                                                                                 | Control Type Flex Grid             |        |
| Attractions                           | o BAttractionsData.item(0).CountryName o                                                        | Auto Grow False                    |        |
| AttractionsCopy1                      |                                                                                                 | Flex Direction Column              |        |
| Contact                               | &AttractionsData.item(0).AttractionName & AttractionsData.item(0).AttractionRating              | Flex Wrap Wrap                     |        |
| GetMostVisitedAttestions              |                                                                                                 | half Control Floridad              |        |
| The Home                              |                                                                                                 | Justiny Content. Plex Start        |        |
| S Information                         |                                                                                                 | Align Items Flex Start             |        |
| MasterTravelAgency                    |                                                                                                 | Align Content Flex Start           |        |
| E GetAttraction                       |                                                                                                 | ~ Appearance                       |        |
| E GetAttractionForMP                  |                                                                                                 | Class Grid                         |        |
| PGetAttractionForMP                   |                                                                                                 | Visible True                       |        |
| D Wait                                |                                                                                                 | Invisible Model Keen Space         |        |
| images                                |                                                                                                 | invisible mode keep space          |        |
| Transactions                          |                                                                                                 | Enabled True                       |        |
| Aurociated Table                      |                                                                                                 | Rows <default></default>           |        |
| Attraction DataProvider               |                                                                                                 | Empty Grid Bac (none)              |        |
| > WorkWithWebAttraction               | v                                                                                               | Empty Grid Bac Image               |        |
| O KD Fuelens UT Destaurants           | Any Platform Default Orientations + 🗘 Add Layout 😫 Delete Layout                                | O Properties T Toolbox             |        |

En la KB yo ya había implementado una primera versión de este grid, en la copia del panel Attractions.

Voy a hacerlo ahora con ustedes detenidamente, para explicarles las cuestiones más relevantes desde el punto de vista del frontender.

Esta zona en la que entramos tiene de User Interface y también de codificación.

| RB Experier V X Attract<br>InvestAgency Attract<br>TravelAgency Applied<br>C TravelAgency Applied<br>C TravelA                                                                      | tions X C AttractionsCopy1 X<br>Rules   Events   Conditions   Varia<br>dision Bar<br>TainTable<br>The most visited ATTRACT | TraveAgencyBase × 8<br>bbles   Documentation  <br>Insert Attribute/Variable<br>Filters<br>Pattern:<br>Object: | Attractions X 🖸 Navigati | ×                      | , | Toolbox Controls Controls Controls Controls Controls Controls Controls Controls Control Control Contro | V X |
|----------------------------------------------------------------------------------------------------|----------------------------------------------------------------------------------------------------|----------------------------------------------------------------------------------------------------|--------------------------|------------------------|---|----------------------------------------------------------------------------------------------------|-----|
| m: [Laroot of Pattern] Layout<br>TravelAgency                                                                                                    | Rules   Events   Conditions   Varia<br>ation Bar<br>fainTable<br>The most visited ATTRACT                                  | hbles   Documentation   Insert Attribute/Variable Filters Pattern: Object:                                    |                          | ×                      | Þ | Controls EE Attribute/Variable Button Image A Text Block                                                                                                    |     |
| t TareNdancy ^ Applic<br>C Man Programs<br>C Man Programs<br>P Root Module<br>P Control I<br>C DesignSystems<br>C DesignSystems<br>C Desig | tainTable The most visited ATTRACT                                                                                         | Insert Attribute/Variable Filters Pattern: Object:                                                            |                          | ×                      | Þ | Attribute/Variable     Button     Image     A Text Block                                                                                                    |     |
| C Man Programs     C Man Programs     C Man Programs     C Man Programs     C Manual     C TravelAparcy     C DesigNystems     C Desktop     C Prone     C Prone     C Tablet                                                                                                    | The most visited ATTRACT                                                                                                   | Pattern:<br>Object:                                                                                           |                          | ×                      | Þ | Button     Image     A Text Block                                                                                                    |     |
|                                                                                                    | The most visited ATTRACT                                                                                                   | Filters Pettern: Object:                                                                                      |                          |                        |   | A Text Block                                                                                                    |     |
| Image: Specific Specific Specif                                                                                                    | The most visited ATTRACT                                                                                                   | Pattern: Object:                                                                                              |                          |                        |   | A Text Block                                                                                                    |     |
| <ul> <li>♥ TraveAgency</li> <li>♥ DesignSystems</li> <li>◊ ♥ Desitop</li> <li>&gt; ♥ Phone</li> <li>&gt; ♥ Tablet</li> </ul>                                                                                                    | The most visited ATTRACT                                                                                                   | Pattern: Object:                                                                                              |                          |                        |   |                                                                                                    |     |
| <ul> <li>OesignSystems</li> <li>Oesiktop</li> <li>Or Phone</li> <li>Or Tablet</li> </ul>                                                                                                    |                                                                                                    | Object:                                                                                                    |                          |                        |   | Containers                                                                                                    |     |
| > 😭 Desktop<br>> 🕎 Phone<br>> 🚱 Tablet                                                                                                    |                                                                                                    |                                                                                                    |                          | × …                    |   | Canvas                                                                                                    |     |
| > 🕎 Phone<br>> 🕎 Tablet -                                                                                                    |                                                                                                    |                                                                                                    |                          | 1                      |   | Component                                                                                                    |     |
| > Tablet                                                                                                    |                                                                                                    | Name                                                                                                    | Туре                     | Description ^          |   | E Flex                                                                                                    |     |
|                                                                                                    |                                                                                                    | AttractionId                                                                                                  | Id                       | Attraction Id          |   | El Grid                                                                                                    |     |
| Eles                                                                                                    | Contact Us                                                                                                    | Ka AttractionInfo                                                                                             | Info                     | Attraction Info        |   | XX Group                                                                                                    |     |
| Images                                                                                                    |                                                                                                    | AttractionName                                                                                                | Name                     | Attraction Name        |   | Stepcil                                                                                                    |     |
|                                                                                                    |                                                                                                    | AttractionPhoto                                                                                               | Image                    | Attraction Photo       |   | Tab                                                                                                    |     |
| > RecicleBin                                                                                                    |                                                                                                    | AttractionRating                                                                                              | Rating                   | Attraction Rating      |   | Table                                                                                                    |     |
| Attraction                                                                                                    |                                                                                                    | K AttractionTitle                                                                                             | Title, GeneXusUnanimo    | Attraction Title       |   | Tabular Grid                                                                                                    |     |
| AttractionData                                                                                                    |                                                                                                    | AttractionViewId                                                                                              | Id                       | Attraction View Id     |   |                                                                                                    |     |
| C Attractions                                                                                                    |                                                                                                    | AttractionViewName                                                                                            | Name                     | Attraction View Name   |   | Miscellaneous                                                                                                    |     |
| Castant                                                                                                    |                                                                                                    | KaractionViewPhoto                                                                                            | Image                    | Attraction View Photo  |   | Ads View                                                                                                    |     |
| Contact                                                                                                    |                                                                                                    | K AttractionViewRating                                                                                        | Rating                   | Attraction View Rating |   | Animation View                                                                                                    |     |
| CothertVisitedAttractions                                                                                                    |                                                                                                    | Categoryld                                                                                                    | Id                       | Category Id            |   | Audio Controller                                                                                                    |     |
|                                                                                                    |                                                                                                    | CategoryName                                                                                                  | Name                     | Category Name          |   | Query Viewer                                                                                                    |     |
|                                                                                                    |                                                                                                    | CityId                                                                                                    | ld                       | City Id                |   | GeneXusUnanimo                                                                                                    |     |
| MasterTravelAgency                                                                                                    |                                                                                                    | CityName                                                                                                    | Name                     | City Name              |   | Alert Angular                                                                                                    |     |
| 1 GetAttraction                                                                                                    |                                                                                                    | Countryld                                                                                                    | Id                       | Country Id             |   | Dropdown Angular                                                                                                    |     |
| SetAttractionForMP                                                                                                    |                                                                                                    | CountryLastid                                                                                                 | Id                       | Country Last Id        |   | Icon Angular                                                                                                    |     |
| PGetAttractionForMP                                                                                                    |                                                                                                    | CountryLastName                                                                                               | Numeric(4.0)             | Country Last Name      |   | Select Angular                                                                                                    |     |
| > Wait                                                                                                    |                                                                                                    | CountryName                                                                                                   | Name                     | Country Name           |   | B Sidebar Angular                                                                                                    |     |
| Images                                                                                                    |                                                                                                    |                                                                                                    |                          |                        |   | B Step Angular                                                                                                    |     |
| Transactions                                                                                                    |                                                                                                    | New Variable Edit.                                                                                            |                          | GK Cancel              |   | Treeview Angular                                                                                                    |     |
| Attraction                                                                                                    | -                                                                                                    |                                                                                                    |                          | 3                      |   |                                                                                                    |     |
| > Associated Tables                                                                                                    |                                                                                                    |                                                                                                    |                          |                        |   |                                                                                                    |     |
| Attraction_DataProvider                                                                                                    |                                                                                                    |                                                                                                    |                          |                        |   |                                                                                                    |     |
| > 🔂 WorkWithWebAttraction                                                                                                    |                                                                                                    |                                                                                                    |                          |                        |   |                                                                                                    |     |
| KB Explorer 🚻 Preferences 🗌 Any Pla                                                                                                    | tform, Default Orientations - 🛟 A                                                                                          | dd Layout 😵 Delete Layout                                                                                     |                          |                        |   | O Properties T Toolbox                                                                                                    |     |

Voy a empezar por insertar un grid en la segunda fila de Attractions. Nos abre esta ventana para seleccionar atributos y/o variables que queremos que sean parte de cada ítem que el grid presentará.

Podría seleccionar, por ejemplo, para nuestro caso, CountryName, AttractionName, AttractionPhoto, AttractionRating.

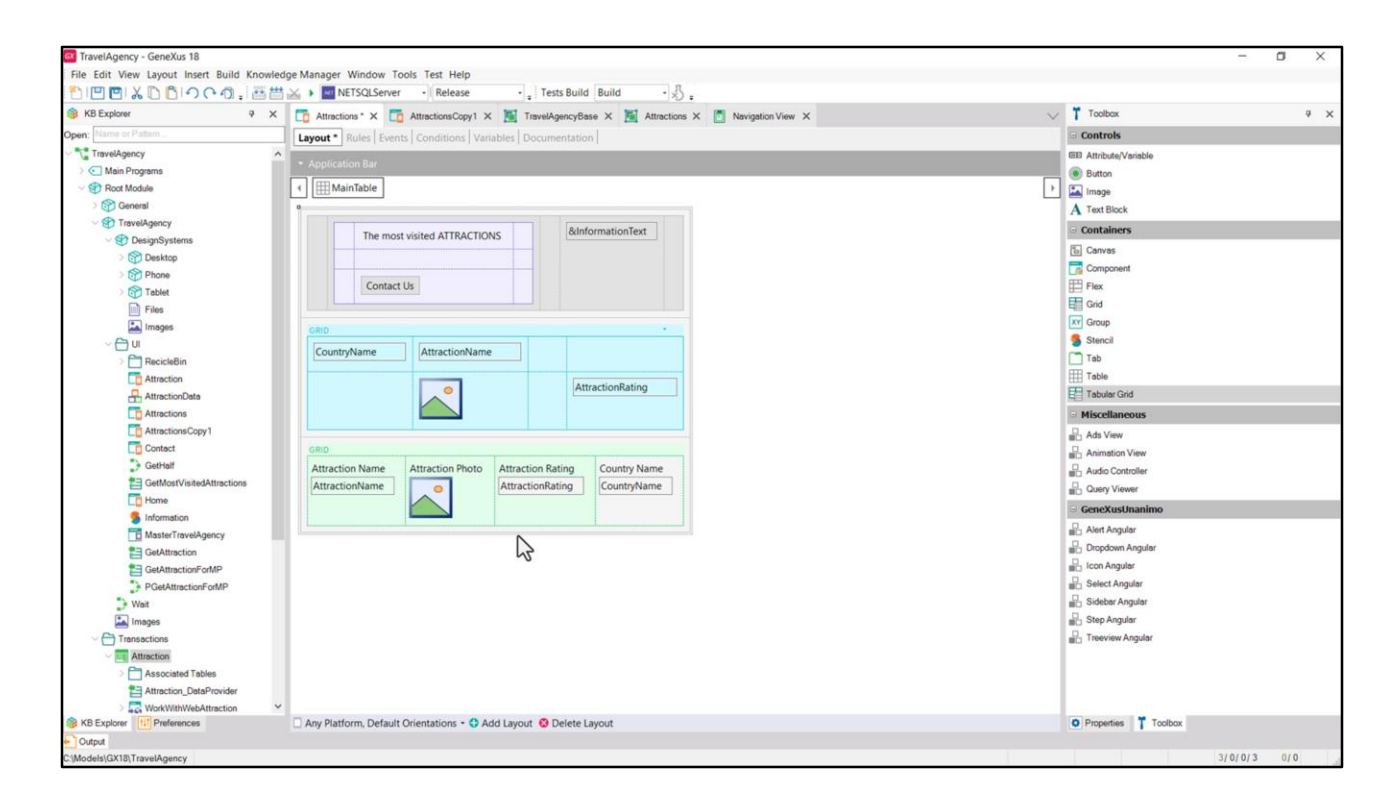

Veamos que nos colocó los 4 atributos uno al lado del otro, en 4 columnas, pero podemos reacomodar los elementos como queramos. A diferencia de lo que sucede con los grids tabulares, en los que solamente hay columnas y no se puede hacer esto otro.

Nosotros vamos a elegir el primer caso, claramente.

| TravelAnency - GeneXus 18                  |                                                                                                    |     | - a ×                  |
|--------------------------------------------|----------------------------------------------------------------------------------------------------|-----|------------------------|
| File Edit View Lavout Insert Build Knowled | Ine Manager Window Tools Test Help                                                                                                    |     | B A                    |
|                                            | ge manager winnow toos test resp<br>→ k monterior site and the state of the state of |     |                        |
| KB Explorer                                | T Attractions* X T AttractionsCopy1 X X TravelAgencyBase X Attractions X Navigation View X                                                                                                    | ~   | Toolbax 9              |
| Open: Name or Pattern                      | Lavout * Rules   Events   Conditions   Variables   Documentation                                                                                                    |     | Controls               |
| TravelAgency                               | The second second                                                                                                    | -   | EE Attribute/Variable  |
| > 💽 Main Programs                          | * Application Bar                                                                                                    |     | Button                 |
| V 😍 Root Module                            | A MainTable Grid1 Grid1Table CAttractionRating                                                                                                    |     | image                  |
| > 🚱 General                                |                                                                                                    |     | A Text Block           |
| TravelAgency                               |                                                                                                    |     | Contriners             |
| ✓ I DesignSystems                          | The most visited ATTRACTIONS ConnormationText                                                                                                    |     |                        |
| > 😭 Desktop                                |                                                                                                    |     | Canvas                 |
| > 🕎 Phone                                  |                                                                                                    |     | Component              |
| > 🕎 Tablet                                 | Contact Us                                                                                                    |     | Flex                   |
| Files                                      |                                                                                                    |     | E Grid                 |
| images                                     | GRID -                                                                                                    |     | XY Group               |
| ~ 🖰 u                                      |                                                                                                    |     | 5 Stencil              |
| > C RecicleBin                             | Counterforma Attraction Detring                                                                                                    |     | Tab                    |
| Co Attraction                              | Country isance Autobact Variable Autobact Variable                                                                                                    |     | Table                  |
| AttractionData                             |                                                                                                    |     | E Tabular Grid         |
| Co Attractions                             | AttractionRating                                                                                                    |     | Miscellaneous          |
| AttractionsCopy1                           | AttractionName Move to GridTable                                                                                                    | - 1 | Ads View               |
| Contect                                    |                                                                                                    |     | Animation View         |
| GetHalf                                    |                                                                                                    |     | Audio Controller       |
| GetMostVisitedAttractions                  |                                                                                                    |     | Query Viewer           |
| LD Home                                    |                                                                                                    |     | GeneXusUnanimo         |
| 5 Information                              |                                                                                                    | 1   | - Alert Angular        |
| Master I ravel Agency                      |                                                                                                    |     | - Droodown Angular     |
| GetAttraction                              |                                                                                                    |     | - Icon Angular         |
| GetAttractionPortAP                        |                                                                                                    |     | Select Angular         |
| PGetAtractionFomaP                         |                                                                                                    |     | - Sidebar Angular      |
| The Image                                  |                                                                                                    |     | Step Angular           |
| - A Transactions                           |                                                                                                    |     | - Treeview Angular     |
| Attraction                                 |                                                                                                    |     |                        |
| Associated Tables                          |                                                                                                    |     |                        |
| Attraction DateProvider                    |                                                                                                    |     |                        |
| > WorkWithWebAttraction                    |                                                                                                    |     |                        |
| B KB Explorer                              | Any Platform, Default Orientations - 😌 Add Layout 😵 Delete Layout                                                                                                    |     | O Properties T Toolbox |
| Output                                     |                                                                                                    |     |                        |
| C:\Models\GX18\TravelAgency                |                                                                                                    |     | 3/0/0/3 0/0            |

Reacomodo los elementos como quiero que salgan.

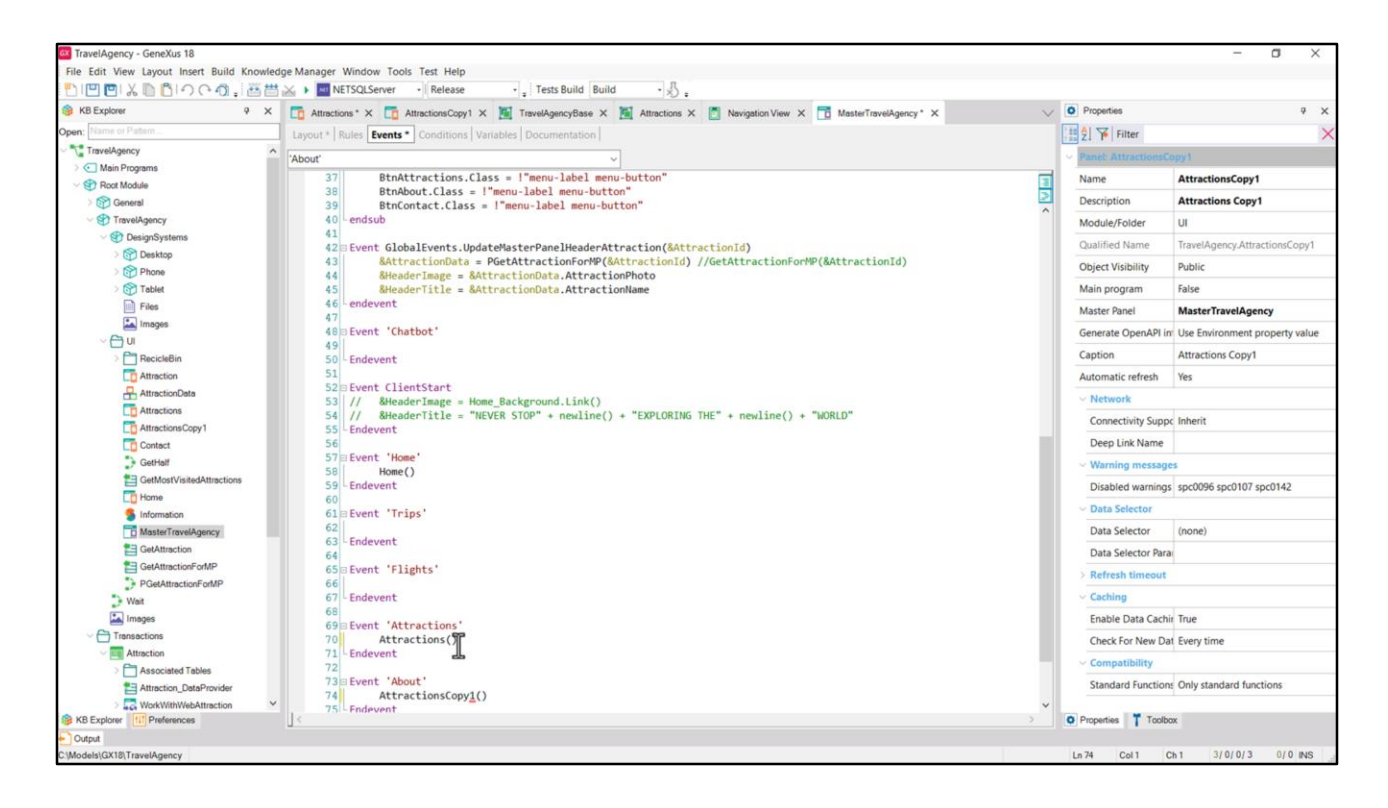

Y ahora quiero ejecutar.

Así que en el Master Panel... en el evento asociado al botón Attractions... descomento la invocación al panel que estamos construyendo... y la invocación a la copia que tiene ya el grid avanzado la coloco para el botón About, provisoriamente.

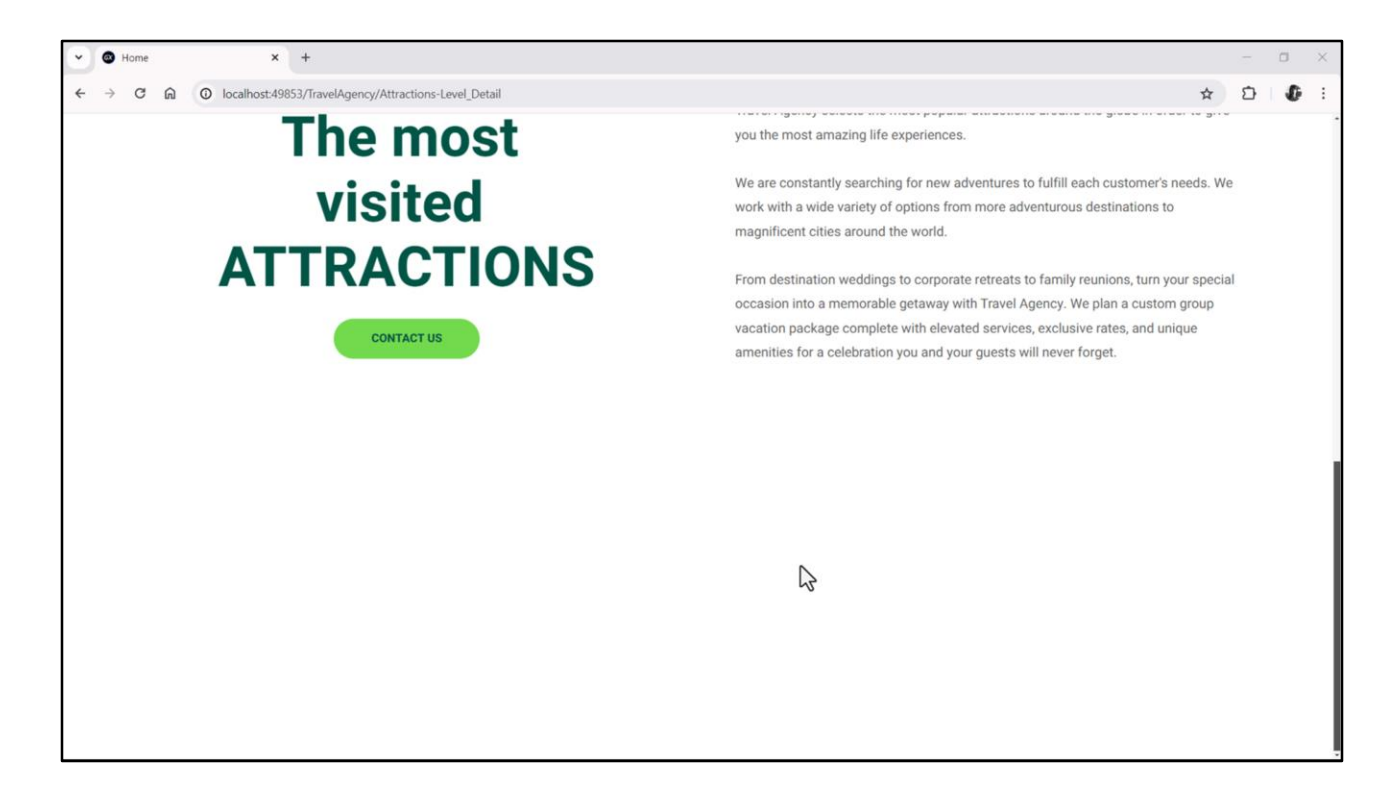

No se está viendo nada en ejecución. ¿Por qué?

| TravelAgency - GeneXus 18              |                                                                                                    |         |                        | - 0 X       |
|----------------------------------------|----------------------------------------------------------------------------------------------------|---------|------------------------|-------------|
| File Edit View Layout Insert Build Kno | wledge Manager Window Tools Test Help                                                                                  |         |                        | P 13.       |
| MERIX DBIOCO.                          | 📇 💫 🕨 🔤 NETSQLServer 🔹 Release 🔹 🚦 Tests Build 🛛 Build 🔹 🖑 -                                                           |         |                        |             |
| KB Explorer 9                          | X 📅 Attractions X 📅 AttractionsConv1 X 📓 TravelAmercyBase X 📓 Attractions X 👘 Nevisation View X 📅 MesterTravelAmercy X | V O Pro | erties                 | 7 ×         |
| Open Name or Pattern                   |                                                                                                    | General |                        |             |
| Travelágency                           | Layout Aules Events   Conclutions   Vanables   Documentation                                                           | P ## 61 | Filter                 | ×           |
| > Main Programs                        | * Application Bar                                                                                                    | 1 21    | - I mer                |             |
| V 🕄 Root Module                        | 4 mainTable                                                                                                    |         | e: MainTable           |             |
| > 😭 General                            | 0                                                                                                    | Con     | rol Name MainTable     | ŕ.          |
| TravelAgency                           | Reference                                                                                                    | ~ A     | ppearance              |             |
| V 😍 DesignSystems                      | The most visited ATTRACTIONS                                                                                           | c       | olumns Style 100%      |             |
| > 😭 Desktop                            |                                                                                                    | R       | ows Style 712dip:100   | 1%          |
| > Phone                                | Contact lis                                                                                                    | V       | (dth 100%              | 2           |
| > 🔂 Tablet                             | Connect of                                                                                                    | -       | 10070                  | -0          |
| Files                                  |                                                                                                    | н       | eight 100%             |             |
| Images                                 | GRID ·                                                                                                    | A       | uto Grow True          |             |
| DecicleBin                             | CountryName                                                                                                    | c       | ass                    |             |
| Attraction                             |                                                                                                    | B       | ackground (none)       |             |
| AttractionData                         |                                                                                                    | V       | sible True             |             |
| Attractions                            | AttractionName AttractionRating                                                                                        |         | wirible Mode Keen Spac |             |
| AttractionsCopy1                       |                                                                                                    |         | nsible mode Reep space |             |
| Contact                                |                                                                                                    | E       | abled True             |             |
| GetHalf                                |                                                                                                    | ~ S     | roll Behavior          |             |
| GetMostVisitedAttractions              |                                                                                                    | s       | roll Factor 1          |             |
| Home                                   |                                                                                                    | Z       | oom Factor 0           |             |
| 5 Information                          |                                                                                                    | s       | roll Attachme Parent   |             |
| MasterTravelAgency                     |                                                                                                    |         |                        |             |
| GetAttraction                          |                                                                                                    |         |                        |             |
| PGetAttractionForMP                    |                                                                                                    | Fi      | rm Class Form          |             |
| Wait                                   |                                                                                                    | E       | able Header False      |             |
| Images                                 |                                                                                                    | > L     | yout Behavior          |             |
| ~  Transactions                        |                                                                                                    | ~ C     | ontrol Info            |             |
| Attraction                             |                                                                                                    | Is .    | Slot False             |             |
| > C Associated Tables                  |                                                                                                    |         | reactibility           |             |
| Attraction_DataProvider                |                                                                                                    | - A     | Accondity              |             |
| > C WorkWithWebAttraction              | ×                                                                                                    | A       | cessible Role Main     | ~           |
| B KB Explorer                          | Any Platform, Default Orientations - 🗘 Add Layout 🚱 Delete Layout                                                      | O Prop  | rties T Toolbox        |             |
| Cutput                                 |                                                                                                    |         |                        | 2101012 212 |
| Models/GX18/TravelAgency               |                                                                                                    |         |                        | //0/0// 2/2 |

Primero que nada veamos el tamaño de la fila en la que se encuentra el grid. 100% del alto restante de quitar 712 dips. Aquí evidentemente no está el problema.

| TravelAgency - GeneXus 18              |                                                                                                    |       |                       | -                | o × |
|----------------------------------------|----------------------------------------------------------------------------------------------------|-------|-----------------------|------------------|-----|
| File Edit View Layout Insert Build Kno | wledge Manager Window Tools Test Help                                                                                  |       |                       |                  |     |
| DIE E & D BIOCO.                       | 🛗 🗻 🕨 NETSQLServer 🔹 Release 🔹 🚦 Tests Build 🛛 Build 🔹 🐇                                                               |       |                       |                  |     |
| KB Explorer                            | X 📅 Attractions X 📅 AttractionsCopy1 X 🐹 TravelAgencyBase X 💥 Attractions X 🛅 Navigation View X 📅 MasterTravelAgency X | V 0 P | roperties             |                  | * × |
| Open: Name or Pattern                  | Lavout Rules Events Conditions Variables Documentation                                                                 | Gener | al                    |                  |     |
| TravelAgency                           |                                                                                                    | 1 1 2 | Filter                |                  | ×   |
| > 💽 Main Programs                      | * Application Bar                                                                                                    | × @   | rid: Grid1            |                  | ^   |
| Soot Module                            | ( ) I MainTable I I Crid 1                                                                                             | )     | antral Nama           |                  |     |
| > 🚱 General                            |                                                                                                    |       | shuor Name G          | nai              |     |
| V TravelAgency                         | The most visited ATTRACTIONS & BilliformationText                                                                      | Co    | ollection             |                  |     |
| V ConsignSystems                       |                                                                                                    | De    | efault Action <0      | default>         |     |
| Desktop                                |                                                                                                    | Se    | election Type Pla     | atform Default   |     |
| Tabled                                 | Contact Us                                                                                                    | En    | hable Multiple S Fa   | ulse             |     |
| Files                                  |                                                                                                    | Pu    | all To Refresh Fa     | alse             |     |
| Images                                 | °                                                                                                    | In    | verre Loading Ea      | alsa             |     |
| ~ 🗂 ui                                 |                                                                                                    |       | Terse country 14      |                  |     |
| > 🛅 RecicleBin                         | Countryivame                                                                                                    | De    | erault selected I (hi | ione)            |     |
| Attraction                             |                                                                                                    | × .   | Control Info          |                  |     |
| AttractionData                         |                                                                                                    |       | Control Type Gr       | rid              |     |
| Attractions                            | AttractionName AttractionKating                                                                                        |       | Auto Grow Fa          | <sup>ils</sup> K | ~   |
| AttractionsCopy1                       | o o                                                                                                    |       | Scroll Direction Ve   | erhot            |     |
| Contact                                |                                                                                                    |       | Snap To Grid Fa       | alse             |     |
| GetMostVisitedAttractions              |                                                                                                    |       | Home Louget M. Ci     | ingle            |     |
| Home                                   |                                                                                                    |       | items cayout in Sir   | ngie             |     |
| 5 Information                          |                                                                                                    |       | Appearance            |                  |     |
| MasterTravelAgency                     |                                                                                                    |       | Class Gr              | rid              |     |
| CetAttraction                          |                                                                                                    |       | Visible Tr            | ue               |     |
| GetAttractionForMP                     |                                                                                                    |       | Invisible Mode Ke     | eep Space        |     |
| PGetAttractionForMP                    |                                                                                                    |       | Enabled Tr            | ue               |     |
| Wait                                   |                                                                                                    |       | Rows ci               | defaults         |     |
| images                                 |                                                                                                    |       | Forest Cold Day (a    | action           |     |
| Transactions                           |                                                                                                    |       | Empty Grid Bac (ni    | ione)            |     |
| Autocion                               |                                                                                                    |       | Empty Grid Bac Im     | hage             |     |
| Attraction_DataProvider                |                                                                                                    |       | Empty Grid Tex        |                  |     |
| > 🔽 WorkWithWebAttraction              | ¥                                                                                                    |       | Empty Grid Tex Te     | extBlock         | ~   |
| S KB Explorer                          | Any Platform, Default Orientations - 🗘 Add Layout 🥸 Delete Layout                                                      | O Pro | operties Toolbor      | 0K               |     |
| Output                                 |                                                                                                    |       |                       |                  |     |
| C:\Models\GX18\TravelAgency            |                                                                                                    |       |                       | 7/0/0/7          | 2/2 |

Entre las propiedades del Grid vemos que tiene la Auto Grow en False, así que no va a crecer conforme su contenido crezca.

| TravelAgency - GeneXus 18               |                                                                                                    |                  | - a >       |
|-----------------------------------------|----------------------------------------------------------------------------------------------------|------------------|-------------|
| File Edit View Layout Insert Build Know | Hedge Manager Window Tools Test Help                                                                                                    |                  |             |
| KB Evolution                            |                                                                                                    | D Properties     | a           |
| Construction Cartery                    | A Lo Attractions X Lo Attractions Copy I X 📺 Travelegencybese X M Attractions X Lo Mester Travelegency X                                                                                                    | General          |             |
|                                         | Layout Rules Events Conditions Variables Documentation                                                                                                    | Dia Al SZ I mass |             |
| Main Programs                           | - Application Bar                                                                                                    | zi p Filter      |             |
| And Programs     And Madule             |                                                                                                    | Table: Grid1Tabl | e           |
| General                                 |                                                                                                    | Control Name     | Grid1Table  |
| > TravelAgency                          |                                                                                                    | Layout Name      |             |
| V 🕄 DesignSystems                       | The most visited ATTRACTIONS & & MinformationText                                                                                                    | Annearance       |             |
| > 😭 Desktop                             |                                                                                                    | Appendice        |             |
| > Phone                                 |                                                                                                    | Columns Style    | 33%;33%;34% |
| > 😭 Tablet                              | Contact Us                                                                                                    | Rows Style       | pd;pd       |
| Files                                   |                                                                                                    | Width            | 100%        |
| Images                                  | GRID CONTRACTOR                                                                                                    | Height           | pd          |
|                                         | CountryName                                                                                                    | Auto Grow        | Total       |
| > C RecicleBin                          |                                                                                                    | Class Close      | Table       |
| Attraction                              |                                                                                                    | Class            | lable       |
| AttractionData                          | Annual Annual Annual Annual Annual                                                                                                    | Background       | (none)      |
| Attractions                             | Attractionikame                                                                                                    | Visible          | True        |
| AttractionsCopy1                        | 0 0                                                                                                    | Invisible Mode   | Keep Space  |
| Contact                                 |                                                                                                    | Enabled          | True        |
| GetMostVisitedAttractions               |                                                                                                    | Carell Rehault   | 1000        |
| Home                                    |                                                                                                    | · scrou benavio  | 1           |
| Information                             |                                                                                                    | Scroll Factor    | 1           |
| MasterTravelAgency                      |                                                                                                    | Zoom Factor      | 0           |
| GetAttraction                           |                                                                                                    | Scroll Attachm   | Parent      |
| E GetAttractionForMP                    |                                                                                                    | > Layout Behay   | ior         |
| PGetAttractionForMP                     |                                                                                                    | Control Info     |             |
| D Wait                                  |                                                                                                    | Control mile     |             |
| images                                  |                                                                                                    | Is Slot          | False       |
| - C Transactions                        |                                                                                                    | ~ Accessibility  |             |
| Attraction                              |                                                                                                    | Accessible Rol   | e           |
| Associated Tables                       |                                                                                                    | Accessible Na    | Custom      |
| Attraction_DataProvider                 |                                                                                                    | Accessible Na    |             |
| KB Explorer                             | Any Bistform Default Orientations + 0 Add Launat 0 Delate Launat                                                                                                    | D Properties     | olbar       |
| Cutod                                   | and the second second s | a ropenes 1 10   |             |
| C1Models\GX18\TravelAgency              |                                                                                                    |                  | 7/0/0/7 2/2 |

Y si analizamos cada ítem de su contenido, vemos que se modelará como esta tabla, que tiene 3 columnas y dos filas, y que tiene configurado como alto "platform default". Y por más que tiene Auto Grow en true, como el grid no lo tiene, no aplicará.

| W Home X +                                                                                             |                       |     |   | - | ٥ | × |
|----------------------------------------------------------------------------------------------------|-----------------------|-----|---|---|---|---|
| $\leftrightarrow$ $\rightarrow$ C $\widehat{\mathbf{O}}$ localhost:49853/TravelAgency/Attractions-Leve | rl_Detail             |     | ☆ | Ð | 0 | : |
| <b>a</b>                                                                                               | Brazil                |     |   |   |   |   |
| -                                                                                                    | Christ the Redeemer   | 4   |   |   |   |   |
| nën i                                                                                                  | United States         |     |   |   |   |   |
| -                                                                                                    | Smithsonian Institute | 3.9 |   |   |   |   |
| 5                                                                                                    | France                |     |   |   |   |   |
| -                                                                                                    | Matisse Museum        | 3.5 |   |   |   |   |
|                                                                                                    | China                 |     |   |   |   |   |
|                                                                                                    | Forbidden city        | 3.9 |   |   |   |   |
|                                                                                                    | Italy                 |     |   |   |   |   |
|                                                                                                    | Cinque Terre          | 4.5 |   |   |   |   |
|                                                                                                    | Scotland              |     |   |   |   | 1 |
| -                                                                                                    | Glenfinnan Viaduct    | 4.5 |   |   |   |   |
| 4                                                                                                    | England               |     |   |   |   |   |
| -                                                                                                    | London Towers         | 4.5 |   |   |   |   |
|                                                                                                    | United States         |     |   |   |   |   |
| -                                                                                                    | Long Bridges          | 4.5 |   |   |   | 5 |
| 2                                                                                                    | China                 |     |   |   |   |   |
|                                                                                                    |                       |     |   |   |   |   |

Observemos qué pasa si cambiamos a True el Auto Grow del grid...

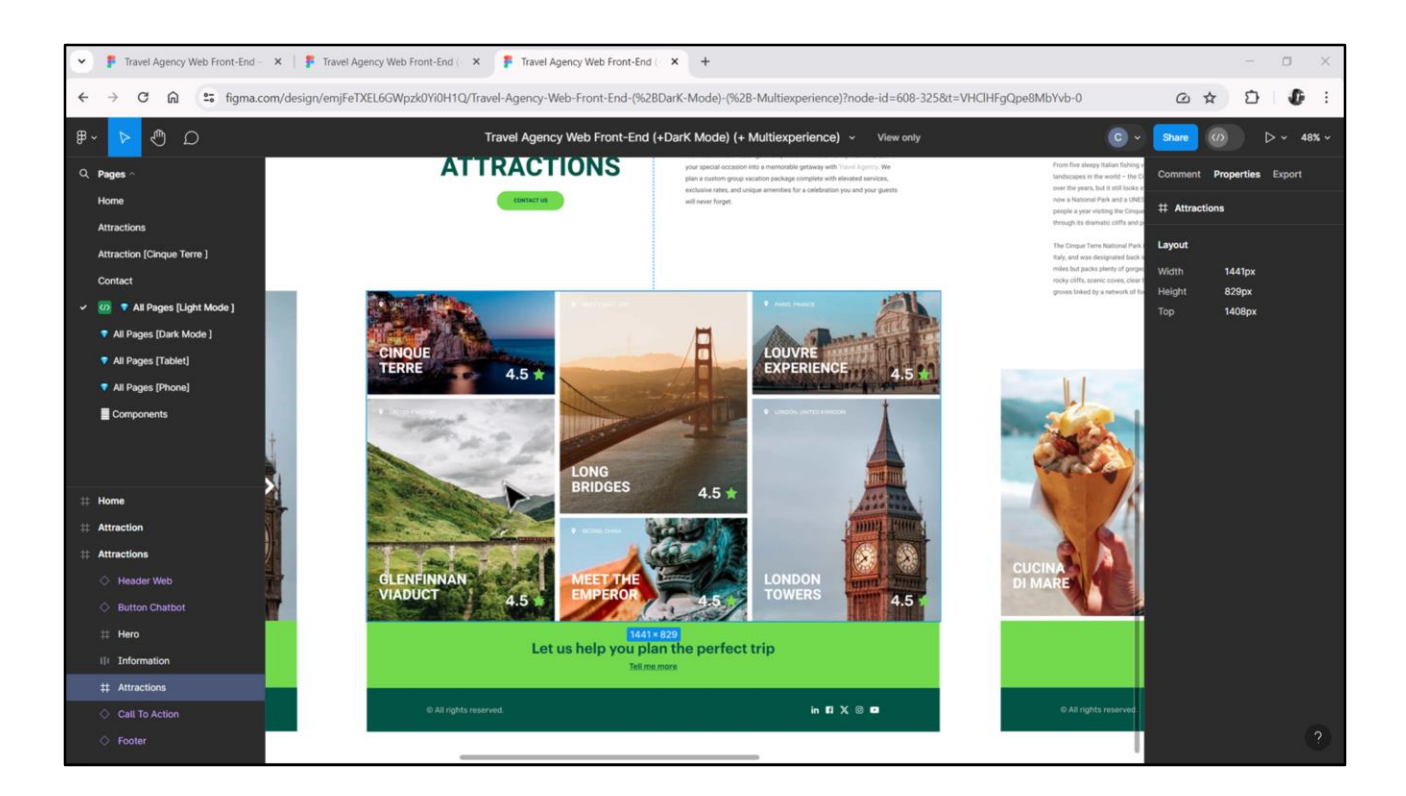

Nosotros no vamos a querer un grid con Auto Grow, porque en realidad vamos a querer un carrusel que tenga un scroll horizontal. El alto va a tener que ser fijo.

| TravelAgency - GeneXus 18               |                                                                                                    |                                                                                                    |                                     | o × |
|-----------------------------------------|----------------------------------------------------------------------------------------------------|----------------------------------------------------------------------------------------------------|-------------------------------------|-----|
| File Edit View Layout Insert Build Know | ledge Manager Window Tools Test Help                                                                              |                                                                                                    |                                     |     |
|                                         | 🗄 🔬 🕨 NETSQLServer 🔹 Release 🔹 💡 🗧 Tests Build 🛛 Build 🔹 🔬 :                                                      |                                                                                                    |                                     |     |
| KB Explorer 9 2                         | C TavelAgencyBase X Matractions X Attractions Copy1 X Matractions X Attractions X Navigation View X TavelAgency X | $\sim$                                                                                                    | O Properties                        | 9 X |
| Open: Name or Pattern                   | Layout Rules Events Conditions Variables Documentation                                                            |                                                                                                    | General                             |     |
| TravelAgency                            | - Application Bar                                                                                                 |                                                                                                    | 🗄 🛃 🌾 Filter                        | >   |
| > 💽 Main Programs                       | Application can                                                                                                   |                                                                                                    | Table: MainTable                    |     |
| V 🕄 Root Module                         | 4 MainTable                                                                                                    | )                                                                                                    | Control Name MainTable              |     |
| > 😭 General                             |                                                                                                    |                                                                                                    |                                     |     |
| TravelAgency                            | The most visited ATTRACTIONS &InformationText                                                                     |                                                                                                    | ~ Appearance                        |     |
| DesignSystems                           |                                                                                                    |                                                                                                    | Columns Style 100%                  |     |
| C Desktop                               |                                                                                                    |                                                                                                    | Rows Style 7197 p;829dip            | *** |
| Tablet                                  | Contact Us                                                                                                    |                                                                                                    | Width 105%                          |     |
| Files                                   |                                                                                                    |                                                                                                    | Height 100%                         |     |
| Images                                  |                                                                                                    |                                                                                                    | Auto Grow True                      |     |
| ~ 🗂 U                                   |                                                                                                    |                                                                                                    | Auto Glow The                       |     |
| > 🛅 RecicleBin                          | CountryName                                                                                                    |                                                                                                    | Class                               |     |
| To Attraction                           |                                                                                                    |                                                                                                    | Background (none)                   |     |
| AttractionData                          |                                                                                                    |                                                                                                    | Visible True                        |     |
| Attractions                             | AttractionName AttractionRating                                                                                   |                                                                                                    | Invisible Mode Keep Space           |     |
| AttractionsCopy1                        |                                                                                                    |                                                                                                    | Enabled True                        |     |
| Contact                                 |                                                                                                    |                                                                                                    | Enabled                             |     |
| GetHalf                                 |                                                                                                    |                                                                                                    | <ul> <li>Scroll Behavior</li> </ul> |     |
| GetMostVisitedAttractions               |                                                                                                    |                                                                                                    | Scroll Factor 1                     |     |
| E Home                                  |                                                                                                    |                                                                                                    | Zoom Factor 0                       |     |
| 5 Information                           |                                                                                                    |                                                                                                    | Scroll Attachme Parent              |     |
| MasterTravelAgency                      |                                                                                                    |                                                                                                    | Earm                                |     |
| GetAttraction                           |                                                                                                    |                                                                                                    | - Point                             |     |
| PGetAttractionForMP                     |                                                                                                    |                                                                                                    | Form Class Form                     |     |
| Wait                                    |                                                                                                    |                                                                                                    | Enable Header False                 |     |
| Images                                  | Any Platform, Default Orientations - 🗘 Add Layout 😵 Delete Layout                                                 |                                                                                                    | > Layout Behavior                   |     |
| ~ C Transactions                        | David                                                                                                    |                                                                                                    | Control Info                        |     |
| - Attraction                            | Curpu                                                                                                    | 4 X                                                                                                    | Is Slot False                       |     |
| > C Associated Tables                   | Show: Build · X Q =                                                                                               | Autoscroll                                                                                                    | in store                            |     |
| Attraction_DataProvider                 | Success: Execution<br>Calculating Mobile Targets for Frontend (Front end)                                         | and the second                                                                                                    | <ul> <li>Accessibility</li> </ul>   |     |
| > I WorkWithWebAttraction               | Angular Execution started                                                                                         | Winter                                                                                                    | Accessible Role Main                |     |
| > Category                              | Success: Angular Execution                                                                                        | Miller and Statistical and                                                                                                    | Accessible New Custom               |     |
| B KB Explorer                           | Juccess: num nome                                                                                                 | and the second second s | Properties T Toolbox                |     |

Entonces defino este alto para la fila en la que se encuentra el grid...

| TravelAgency - GeneXus 18<br>File Edit View Layout Insert Build Knowle | dge Manager Window Tools Test Help                                                                                    |                             | <del></del>               | o × |
|------------------------------------------------------------------------|----------------------------------------------------------------------------------------------------|-----------------------------|---------------------------|-----|
|                                                                        | NETSQLServer Release , Tests Build Build                                                                              |                             |                           |     |
| Orana Nama or Datara                                                   | Attractions X Lo AttractionsCopy1 X A Inverse-gencyCase X A Attractions X D Nevigation View X D Master raversegency X | General                     |                           |     |
|                                                                        | Layout * Rules   Events   Conditions   Vanables   Documentation                                                       |                             | lites                     | ~   |
| Main Programs                                                          | Application Bar                                                                                                    |                             | itter                     | ^   |
| Root Module                                                            | MainTable Ford1                                                                                                    | Grid: Gri                   | d1                        | ^   |
| > 🚱 General                                                            |                                                                                                    | Control N                   | lame Grid1                |     |
| TravelAgency                                                           |                                                                                                    | Collectio                   | n                         |     |
| V 😵 DesignSystems                                                      | The most visited ATTRACTIONS & aniformation lext                                                                      | Default A                   | ction <default></default> |     |
| > 🕎 Desktop                                                            |                                                                                                    | Selection                   | Type Platform Default     |     |
| > Phone                                                                | Contract II                                                                                                    | Eashia M                    | ultiple C False           |     |
| > Tablet                                                               | COllider OS                                                                                                    | Enable M                    | uluple s raise            |     |
| Files                                                                  |                                                                                                    | Pull To Re                  | efresh False              |     |
| images                                                                 | GRID • T                                                                                                    | Inverse Lo                  | bading False              |     |
| > C RecicleBin                                                         | CountryName                                                                                                    | Default S                   | elected (none)            |     |
| Attraction                                                             |                                                                                                    | <ul> <li>Control</li> </ul> | l Info                    |     |
| AttractionData                                                         |                                                                                                    | Contro                      | Type Grid                 |     |
| Attractions                                                            | AttractionName AttractionRating                                                                                       | Auto 0                      | row False                 |     |
| AttractionsCopy1                                                       | d                                                                                                    | E creall d                  | Direction Vertical        |     |
| Contect                                                                |                                                                                                    | Scroll 1                    | pirection vertical        |     |
| GetHalf                                                                |                                                                                                    | Snap T                      | o Grid False              |     |
| GetMostVisitedAttractions                                              |                                                                                                    | Items I                     | ayout M Single            |     |
| Home                                                                   |                                                                                                    | ~ Appea                     | rance                     |     |
| Information                                                            |                                                                                                    | Class                       | Grid                      |     |
| CatAttraction                                                          |                                                                                                    | Visible                     | True                      |     |
| GetAttractionForMP                                                     | 1                                                                                                    | Invisibi                    | e Mode, Keen Snace        |     |
| PGetAttractionForMP                                                    |                                                                                                    | invisio.                    | e mode keep space         |     |
| D Wait                                                                 |                                                                                                    | Enable                      | d Irue                    |     |
| Timages                                                                | 🗋 Any Platform, Default Orientations - 🗘 Add Layout 😢 Delete Layout                                                   | Rows                        | <default></default>       |     |
| C C Transactions                                                       | Output                                                                                                    | a × Empty                   | Grid Bac (none)           |     |
| Attraction                                                             |                                                                                                    | Empty                       | Grid Bac Image            |     |
| > Associated Tables                                                    | Success: Execution                                                                                                    | Empty                       | Grid Tex                  |     |
| Attraction_DataProvider                                                | Calculating Mobile Targets for Frontend (Front end)                                                                   | per Empty                   | Grid Tex TextBlock        |     |
| WorkWithWebAttraction                                                  | Success: Angular txecution started                                                                                    | 20100000000                 | Gird Tex Textblock        | ~   |
| KB Explorer                                                            | Success: Run Home                                                                                                    | Properties                  | T Toolbox                 |     |

...y dejo el Auto Grow en False.

Tendré que trabajar con cuidado los tamaños de esta tabla.

|                           | Age manager transformer to be tech                                                                                  |                     |                     |
|---------------------------|----------------------------------------------------------------------------------------------------|---------------------|---------------------|
|                           |                                                                                                    | D Recentive         | a v                 |
| B KD Exporer Y X          | Attractions* X 🔯 AttractionsCopy1 X 🌉 TravelAgencyBase X 👰 Attractions X 💟 Navigation View X 📑 MasterTravelAgency X | Convert             |                     |
| pen: Plane of Plane -     | Layout Rules   Events   Conditions   Variables   Documentation                                                      | Dia Al SZ I mus     |                     |
| Main Programs             | Application Bar                                                                                                    | zi 🌾 Filter         | ^                   |
| Sect Module               | ↓ IIIIMainTahle III Grid1                                                                                           | Visible             | True                |
| ) 😭 General               |                                                                                                    | Invisible Mode      | e Keep Space        |
| V TravelAgency            |                                                                                                    | Enabled             | True                |
|                           | The most visited ATTRACTIONS dumormation lext                                                                       | Rows                | <default></default> |
| > 😚 Desktop               |                                                                                                    | Empty Grid Ba       | ac (none)           |
| > Phone                   | Contact Us                                                                                                    | Empty Grid Ba       | ar Image            |
| > Tablet                  |                                                                                                    | Empty Grid To       | i inge              |
| Pilos                     | 0 0                                                                                                    | Empty ond le        | *                   |
|                           | Gái D - U                                                                                                    | Empty Grid Te       | x TextBlock         |
| > P RecicleBin            | CountryName                                                                                                    | > Data Selector     | <i>k</i>            |
| Attraction                |                                                                                                    | > Layout Behav      | rior                |
| AttractionData            |                                                                                                    | ~ Accessibility     |                     |
| Attractions               | AttractionName Attraction                                                                                           | Accessible Na       | n Custom            |
| AttractionsCopy1          | là o ò                                                                                                    | Accessible Na       | in .                |
| Contact                   |                                                                                                    | Call informat       | lan                 |
| · GetHalf                 |                                                                                                    | - centinorman       |                     |
| E Home                    |                                                                                                    | Kow Span            | 1                   |
| S Information             |                                                                                                    | Col Span            | 1                   |
| MasterTravelAgency        |                                                                                                    | Horizontal Alie     | g Default           |
| E GetAttraction           |                                                                                                    | Vertical Alignm     | m Default           |
| GetAttractionForMP        | 1                                                                                                    | > Refresh times     | out                 |
| PGetAttractionForMP       |                                                                                                    | ~ Data              |                     |
| D Wait                    |                                                                                                    | Orders              | (0 orders)          |
| images                    | Any Platform, Default Orientations • • Add Layout • Defete Layout                                                   | Crowth              | (0 614612)          |
| Attraction                | € Output 9                                                                                                    | X Search            | (0 mters)           |
| Associated Tables         | Show: Build                                                                                                    | Discroll Conditions |                     |
| Attraction_DataProvider   | Success: Execution                                                                                                  | Base Trn            |                     |
| > 🙀 WorkWithWebAttraction | Angular Execution started                                                                                           | Unique              |                     |
| Continuer                 | Success: Angular Execution                                                                                          | ADMED:              | ~                   |

Lo que podemos ver hasta aquí es que utilizando atributos ya la carga del grid es automática. Es un grid con tabla base Attraction. No tuve ni que explicitarlo en esta propiedad. Lo infirió solo.

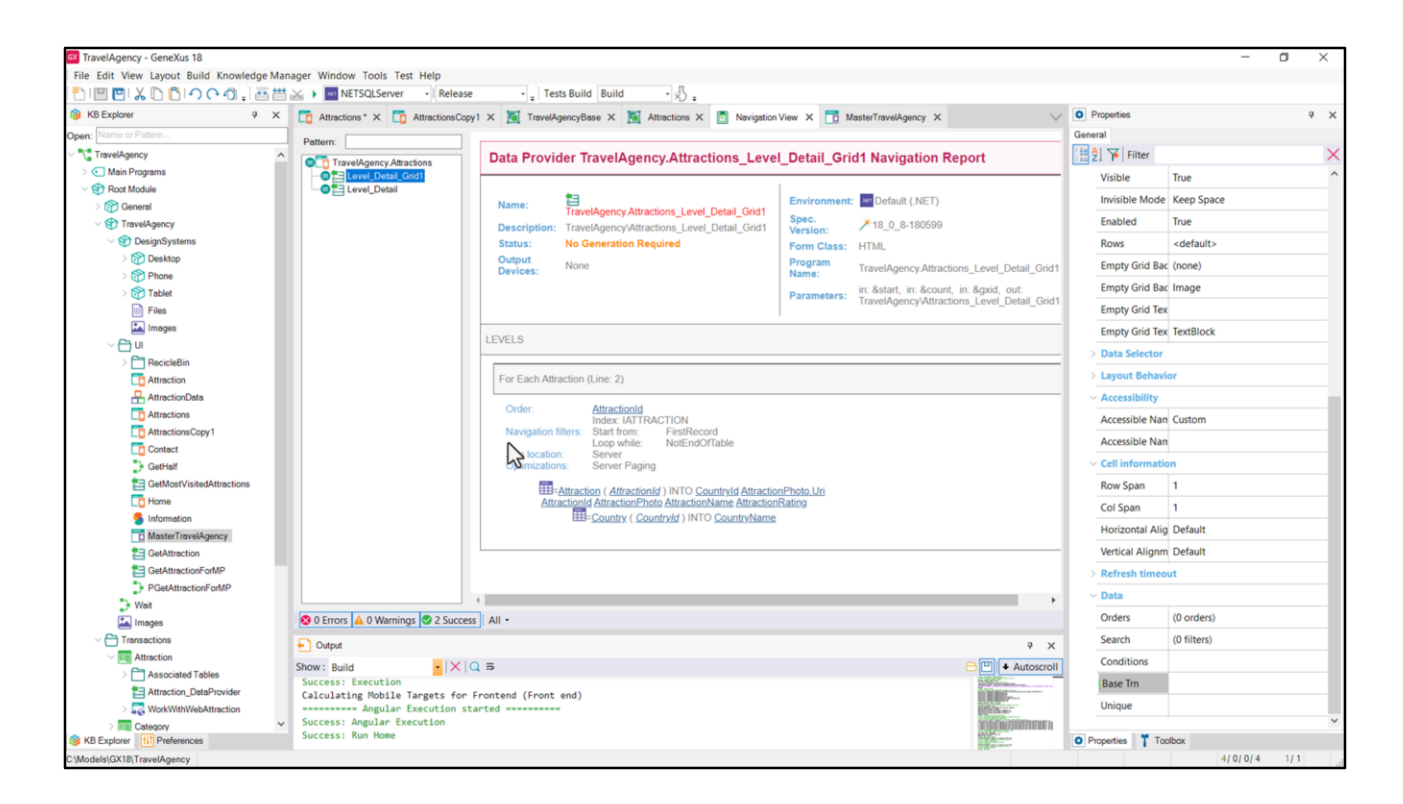

Por detrás GeneXus construye un Data Provider que es el que devuelve un SDT colección con todos los ítems necesarios para cargar el grid. Y vean la navegación de ese Data Provider. Está yendo a navegar la tabla Attraction, accediendo a Country para traer el CountryName.

| File Edit View Layout Insert Build Knowle | edge Manager Window Tools Test Help<br>☆ ▲ ■ NETSQLServer · Release · Tests Build Build · & .                                                                                                    |                                      |     |
|-------------------------------------------|----------------------------------------------------------------------------------------------------|--------------------------------------|-----|
| 😚 KB Explorer 🦞 🗴                         | 🔽 Attractions* X 🛅 AttractionsCopy1 X 🦉 TravelAgencyBase X 🦉 Attractions X 👩 Navigation View X 📅 MasterTravelAgency X 🗸                                                                                                    | O Properties                         | 9 × |
| Open: Name or Pattern                     | Layout * Rules Events Conditions Variables Documentation                                                                                                    | General                              |     |
| TravelAgency                              |                                                                                                    | Eilter                               | >   |
| > 💽 Main Programs                         | * Application bar                                                                                                    | Class Grid                           |     |
| ~ 🐑 Root Module                           | MainTable E Gridt                                                                                                    | Visible True                         |     |
| > 🚱 General                               |                                                                                                    | Invisible Made Keep Case             |     |
| TravelAgency                              | The most visited ATTRACTIONIS & & dinformationText                                                                                                    | invisible mode Keep space            |     |
| DesignSystems                             | Orders – – ×                                                                                                    | Enabled True                         |     |
| Phone                                     | Till Orders Till Filter                                                                                                    | Rows <default></default>             |     |
| Tablet                                    | Contact Us Order (Attraction Rating)                                                                                                    | Empty Grid Bac (none)                |     |
| Files                                     | Constantiation Constantiation Constantiatis Constantiation Constantiation Constantiation Constan | Empty Grid Bac Image                 |     |
| Images                                    | GRD Bake V                                                                                                    | Empty Grid Tex                       |     |
| ~ 🖰 UI                                    | CountryNat                                                                                                    | Empty Grid Tex TextBlock             |     |
| > C RecicleBin                            |                                                                                                    | Data Selector                        |     |
| Attraction                                |                                                                                                    | - Jata Selector                      |     |
| AttractionData                            | AttractionN                                                                                                    | > Layout Behavior                    |     |
| AttractionsCopy1                          |                                                                                                    | ~ Accessibility                      |     |
| Contect                                   |                                                                                                    | Accessible Nan Custom                |     |
| GetHalf                                   |                                                                                                    | Accessible Nan                       |     |
| GetMostVisitedAttractions                 |                                                                                                    | <ul> <li>Cell information</li> </ul> |     |
| E Home                                    |                                                                                                    | Row Span 1                           |     |
| 5 Information                             |                                                                                                    | Col Span 1                           |     |
| MasterTravelAgency                        | · · · · · · · · · · · · · · · · · · ·                                                                                                    | Understat Aller Default              |     |
| GetAttraction                             |                                                                                                    | Horizontal Alig Default              |     |
| CetAttractionForMP                        |                                                                                                    | Vertical Alignm Default              |     |
| > Wait                                    |                                                                                                    | > Refresh timeout                    |     |
| Images                                    | 🗋 Any Platform, Default Orientations - 🗘 Add Layout 😢 Delete Layout                                                                                                    | ✓ Data                               |     |
| - C Transactions                          | P Odput 9 X                                                                                                    | Orders (0 orders)                    |     |
| V T Attraction                            |                                                                                                    | Search (0 filters)                   |     |
| > Associated Tables                       | Success Execution                                                                                                    | Conditions                           |     |
| Attraction_DataProvider                   | Calculating Mobile Targets for Frontend (Front end)                                                                                                    | I Pare Tro                           |     |
| WorkWithWebAttraction                     | Success: Angular Execution started                                                                                                    | loase ini                            |     |
| KB Explorer                               | Success: Run Home                                                                                                    | Description Tranker                  |     |

Si quisiéramos ordenar en forma descendente por AttractionRating vean que alcanzará con hacer esto... definir un order... de acuerdo a este atributo NO ascendente.

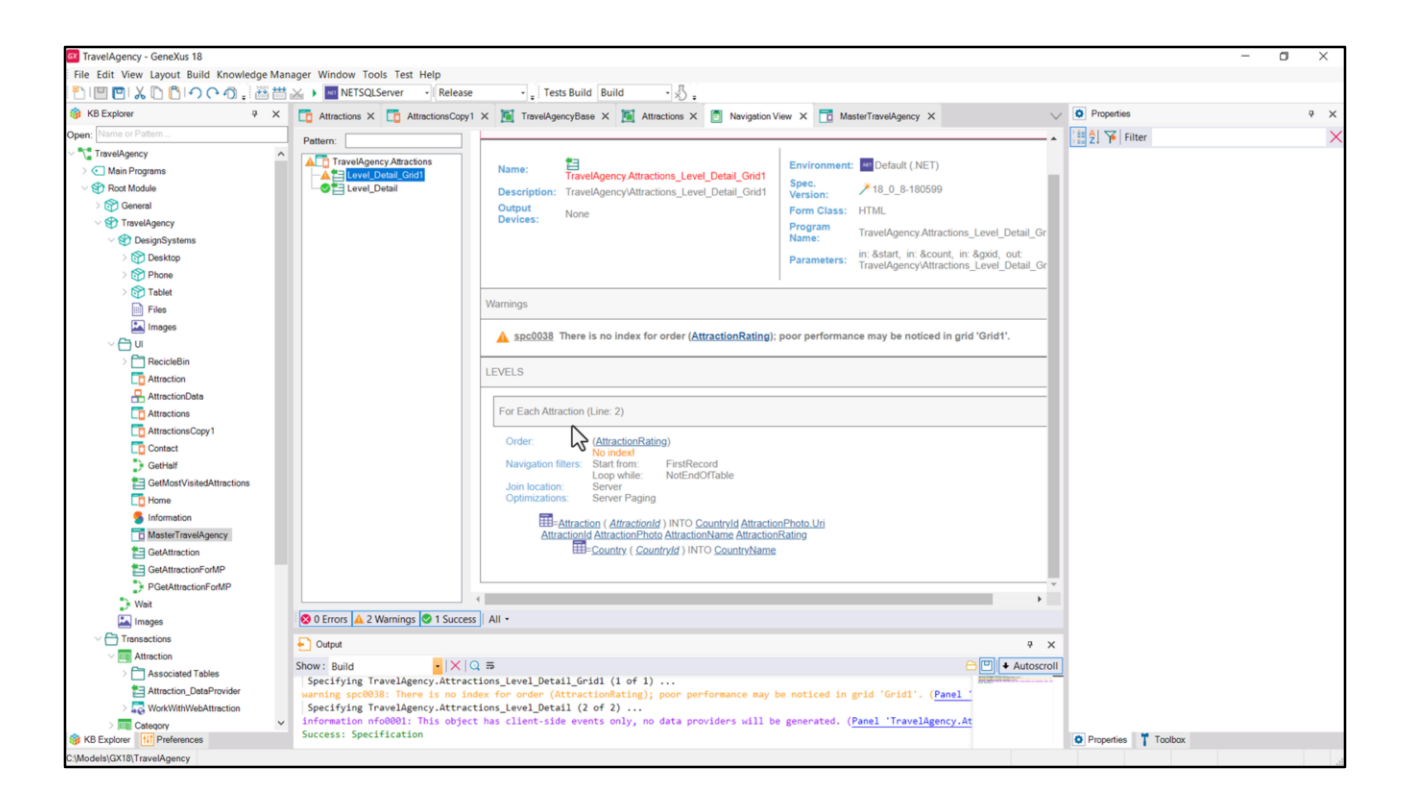

Y si ahora pedimos para ver el listado de navegación... aquí lo vemos reflejado.

| TravelAgency - GeneXus 18                 |                                                                                                    |                                   | - 0 ×          |
|-------------------------------------------|----------------------------------------------------------------------------------------------------|-----------------------------------|----------------|
| File Edit View Layout Insert Build Knowle | dge Manager Window Tools Test Help                                                                                                    |                                   |                |
|                                           | a → MarsoltServer → Release → Tests Build Build → 🖉 .                                                                                                    | (#) -                             |                |
| B KB Explorer 9 X                         | 🖸 Attractions X 🔯 AttractionsCopy1 X 📓 TravelAgencyBase X 📓 Attractions X 🙆 Navigation View X 🛅 MasterTravelAgency X 🗸 🗸                                                                                                    | • Properties                      | 4 X            |
| Open: Name or Pattern                     | Layout Rules Events Conditions Variables Documentation                                                                                                    | General                           |                |
| TravelAgency                              | Application Bar                                                                                                    | 2 Ye Filter                       | ×              |
| Main Programs                             | A ImMainTable Briddwarting Edwarting and                                                                                                    | ~ Canvas: Attractio               | inCard         |
| > S General                               |                                                                                                    | Control Name                      | AttractionCard |
| TravelAgency                              |                                                                                                    | Layout Name                       | Large          |
|                                           | The most visited ATTRACTIONS BinformationText                                                                                                    | ~ Appearance                      |                |
| > 😭 Desktop                               |                                                                                                    | Width                             | 472dip         |
| > 😭 Phone                                 | Contact Us                                                                                                    | Height                            | 560dip         |
| > Tablet                                  |                                                                                                    | Class                             | Table          |
| Images                                    |                                                                                                    | Background                        | (none)         |
| ~ 🖰 U                                     |                                                                                                    | Background                        | (none)         |
| > 🛅 RecicleBin                            |                                                                                                    | VISIDIE                           | True           |
| C Attraction                              |                                                                                                    | Invisible Mode                    | Keep Space     |
| AttractionData                            | Bettered and Data Ren/D CounterAlama                                                                                                    | Enabled                           | True           |
| C Attractions                             | d avtitractionsUstanterm(0).CountryName p                                                                                                    | Scroll Behavior                   |                |
| Contect                                   |                                                                                                    | Scroll Factor                     | 1              |
| GetHalf                                   | &AttractionsData.item(0).AttractionName & AttractionsData.item(0).AttractionRating                                                                                                    | Zoom Factor                       | 0              |
| GetMostVisitedAttractions                 |                                                                                                    | Scroll Attachme                   | Parent         |
| CO Home                                   | J. J. J. J. J. J. J. J. J. J. J. J. J. J                                                                                                    | > Layout Behavir                  | or             |
| 5 Information                             |                                                                                                    | Control Info                      |                |
| MasterTravelAgency                        |                                                                                                    | le Slet                           | Falsa          |
| GetAttraction                             |                                                                                                    | IS SIDE                           | raise          |
| PGetAttractionForMP                       |                                                                                                    | <ul> <li>Accessibility</li> </ul> |                |
| > Wait                                    |                                                                                                    | Accessible Role                   |                |
| 🔛 Images                                  | 🗌 Any Platform, Default Orientations - 🗘 Add Layout 😵 Delete Layout                                                                                                    | Accessible Nan                    | Custom         |
| C C Transactions                          | + Output 9 X                                                                                                    | Accessible Nan                    |                |
| Attraction                                | Show: Build                                                                                                    |                                   |                |
| Associated Tables                         | Specifying TravelAgency.Attractions_Level_Detail_Grid1 (1 of 1)                                                                                                    | 1                                 |                |
| Attraction_DataProvider                   | specifying Travelence with the second second | L                                 |                |
| Category                                  | , information nf00001: This object has client-side events only, no data providers will be generated. (Panel 'TravelAgency.At                                                                                                    |                                   |                |
| S KB Explorer                             | Success: Specification                                                                                                    | O Properties T Too                | lbax           |
| C:\Models\GX18\TravelAgency               |                                                                                                    |                                   |                |

En la implementación que les mostré en el video anterior, en la que no utilicé atributos...

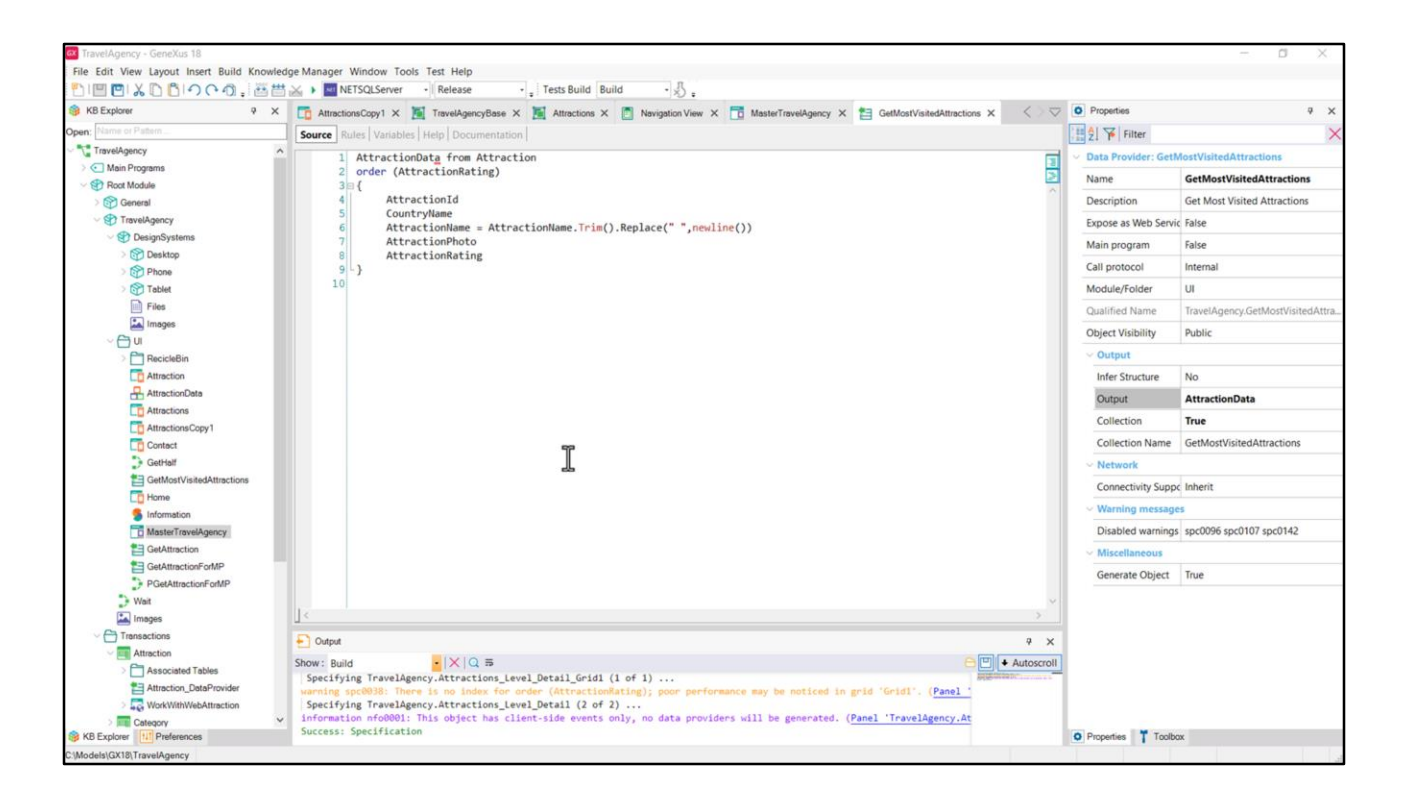

...yo construí explícitamente un Data Provider, así como también el SDT que utilizo como colección, y lo invoco también explícitamente, para que sea cargado en el grid una vez tenga sus datos.

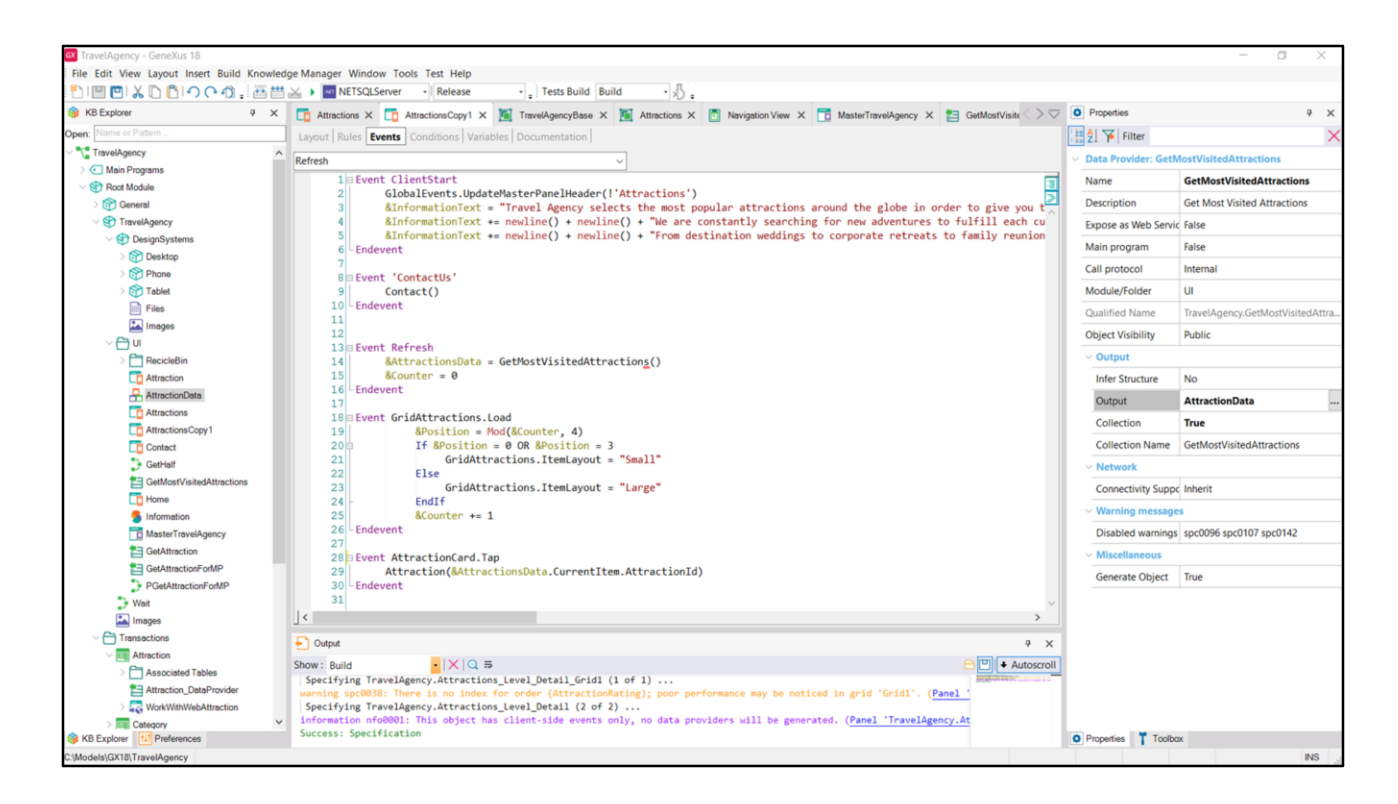

El evento Refresh, recordemos, se va a disparar antes de la carga del grid.

Entonces, llamo al Data Provider, me devuelve la colección de datos, de ítems, cargados...

| TravelAgency - GeneXus 18                                                                                                    |                                                              |                              | - 0                                | x x |
|----------------------------------------------------------------------------------------------------|--------------------------------------------------------------|------------------------------|------------------------------------|-----|
| File Edit View Layout Insert Build Knowledge Manager Window Tools Test Help                                                                                                    |                                                              |                              |                                    |     |
| 🕐 🔲 💟 💃 🗋 🌔 🔿 (> 🎝 🚬 🔠 🕁 🕨 🔤 NETSQLServer 🔹 Release 💦 🚦 Tests Build Build                                                                                                    | <u></u>                                                      |                              |                                    |     |
| 🎯 KB Explorer 🧧 X 🛅 Attractions X 🛅 AttractionsCopy1 X 📓 TravelAgencyBase X 🦉 A                                                                                                    | uttractions X 👩 Navigation View X 📑 MasterTravelAgency X 🛅   | GetMostVisite > > Properties |                                    | 9 X |
| Open: Name or Pattern                                                                                                    |                                                              | General                      |                                    |     |
| TravelAgency                                                                                                    |                                                              | 🗄 🤶 🌾 Filter                 |                                    | >   |
| >  Main Programs                                                                                                    |                                                              | - Grid: GridAttr             | actions                            |     |
| Root Module     MainTable     GridAttractions                                                                                                    |                                                              | Control Name                 | GridAttractions                    |     |
| ) (m) General                                                                                                    |                                                              | Collection                   | & Attractions Data                 |     |
| Projectore     The most visited ATTRACTIONS                                                                                                    | kInformationText                                             | Conection                    | ContractionsData                   |     |
| Desition                                                                                                    |                                                              | Default Action               | <deta 6<="" td=""><td></td></deta> |     |
| Phone                                                                                                    |                                                              | Selection Type               | Platform Default                   |     |
| Contact Us                                                                                                    |                                                              | Enable Multiple              | a S False                          |     |
| Files                                                                                                    |                                                              | Pull To Refresh              | False                              |     |
| Images OGRID                                                                                                    | Large - 🖿                                                    | Inverse Loading              | g False                            |     |
|                                                                                                    |                                                              | Default Selecte              | ed (none)                          |     |
| > 🗋 RecicleBin                                                                                                    |                                                              | S Control Infr               | e Tarana                           |     |
| Attraction                                                                                                    |                                                              | Control Time                 | E                                  |     |
| AttractionsData.item(0).f                                                                                                    | CountryName                                                  | Control type                 | Flex Grid                          |     |
| AttractionsCopy1                                                                                                    |                                                              | Auto Grow                    | False                              |     |
| Contact                                                                                                    |                                                              | Flex Directio                | n Column                           |     |
| GetHalf & AttractionsData.item(0).AttractionsValue                                                                                                    | J(0) AttractionRating                                        | Flex Wrap                    | Wrap                               |     |
| E GetMostVisitedAttractions                                                                                                    |                                                              | Justify Conte                | nt Flex Start                      |     |
| To Home d                                                                                                    | 6                                                            | Align Items                  | Flex Start                         |     |
| 5 Information                                                                                                    |                                                              | Alian Conter                 | nt Flex Start                      |     |
| Date: TravelAgency                                                                                                    |                                                              | Annearance                   |                                    |     |
|                                                                                                    |                                                              | Con                          |                                    |     |
| PGetAttractionForMP                                                                                                    |                                                              | Class                        | Grid                               |     |
| D Wait                                                                                                    |                                                              | Visible                      | True                               |     |
| 🔝 Images 🗌 Any Platform, Default Orientations • 🗘 Add Layout 😢 Delete Layout                                                                                                    |                                                              | Invisible Mor                | de Keep Space                      |     |
| Carter Content Content Co |                                                              | P × Enabled                  | True                               |     |
| Attraction Show: Build                                                                                                    |                                                              | Rows                         | <default></default>                |     |
| > Associated Tables Specifying TravelAgency.Attractions_Level_Detail_Grid1 (1 of 1                                                                                                    | l)                                                           | Empty Grid F                 | 3ac (none)                         |     |
| Attraction_DetaProvider warning spc0038: There is no index for order (AttractionRating)                                                                                                    | ; poor performance may be noticed in grid 'Grid1'. (Panel '  | Empty Grid (                 | Rac Image                          |     |
| information nfo0001: This object has client-side events only,                                                                                                    | to data providers will be generated. (Panel 'TravelAgency.A' | t Empty Crid 1               | Tau                                |     |
| KB Explorer 11 Preferences Success: Specification                                                                                                    |                                                              | O Properties                 | Toolbox                            |     |

...y como al grid le asocio esta colección, va a hacer un Load por ítem...

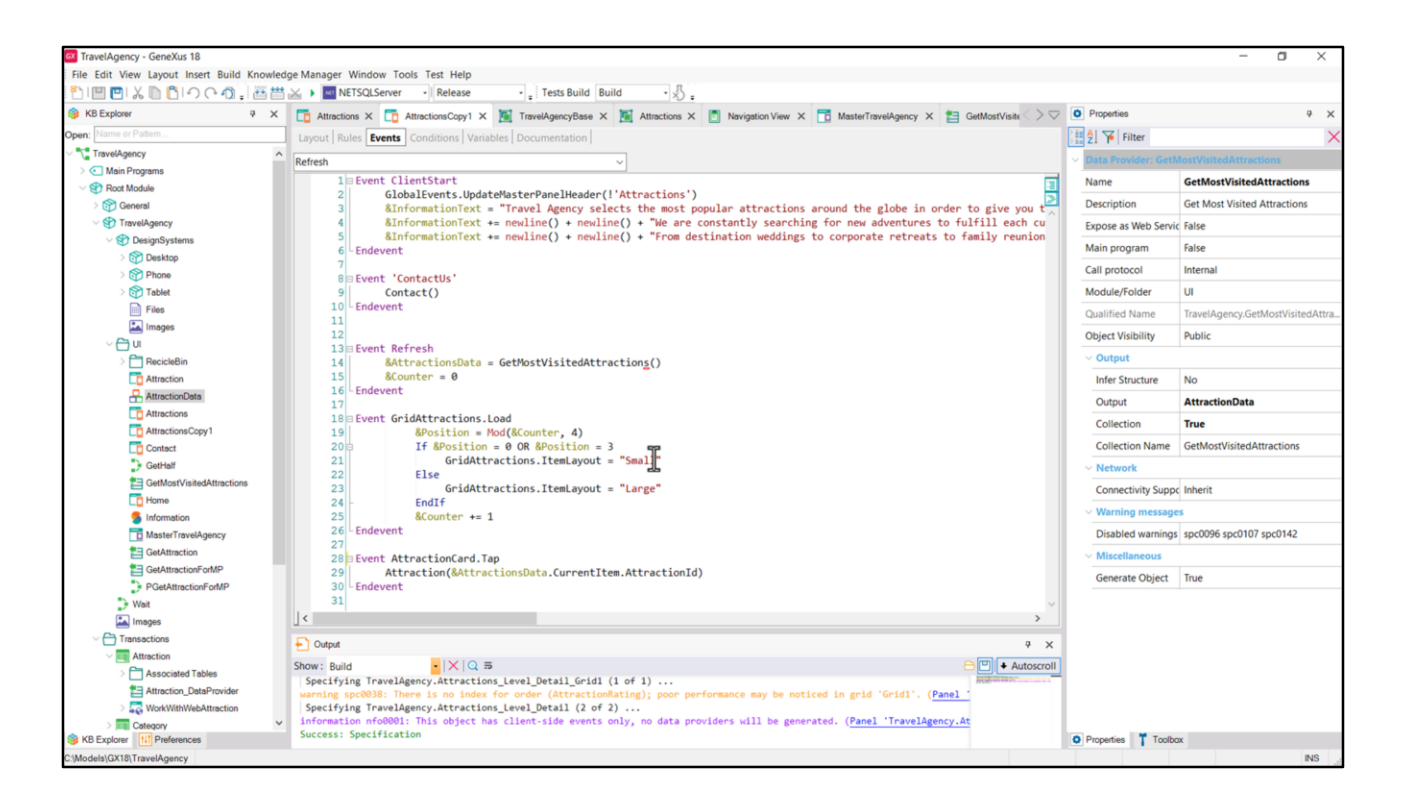

...disparando para cada uno el evento Load (que está programado aquí para producir una alternancia entre las cards: las de altura Small y las de altura Large...

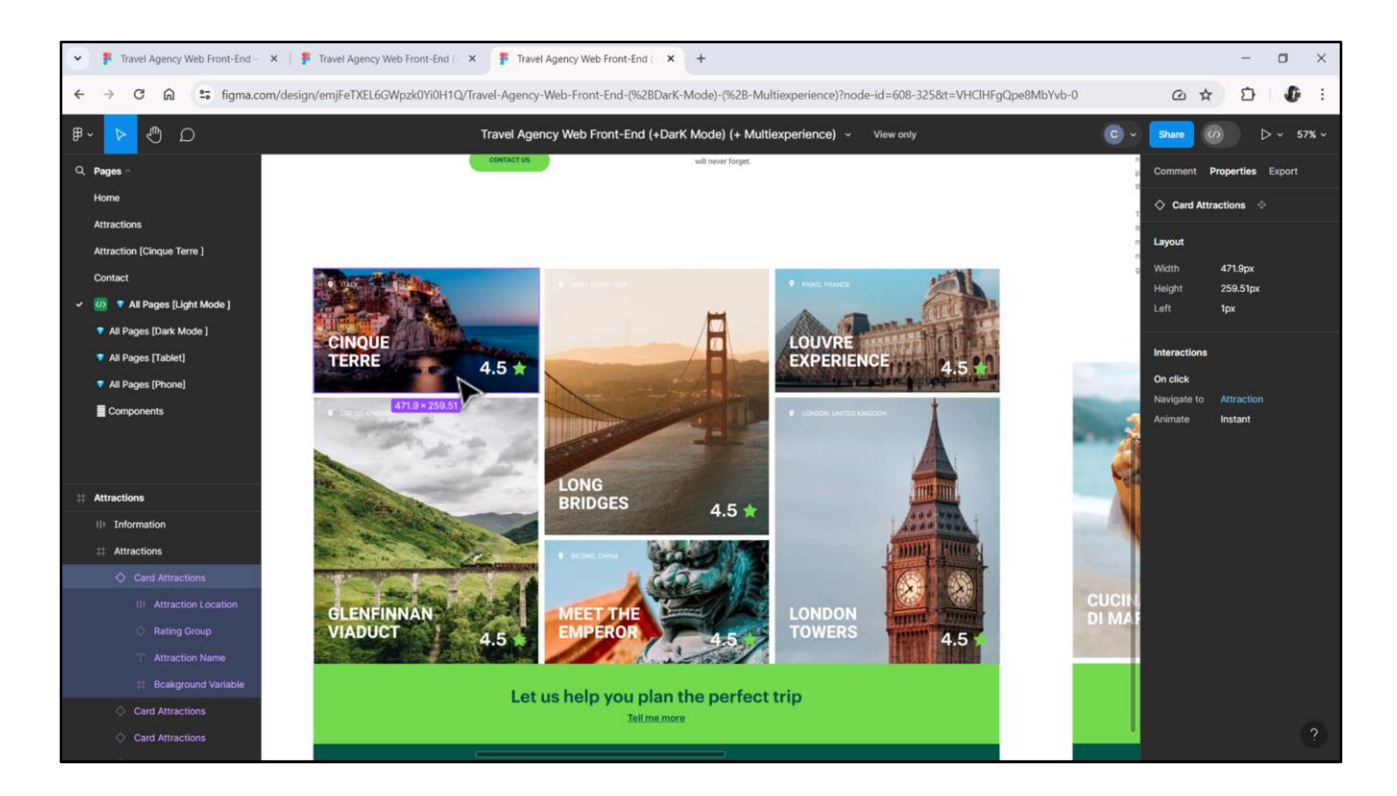

Es decir, entre estas, de altura 260 y estas otras de altura 560.

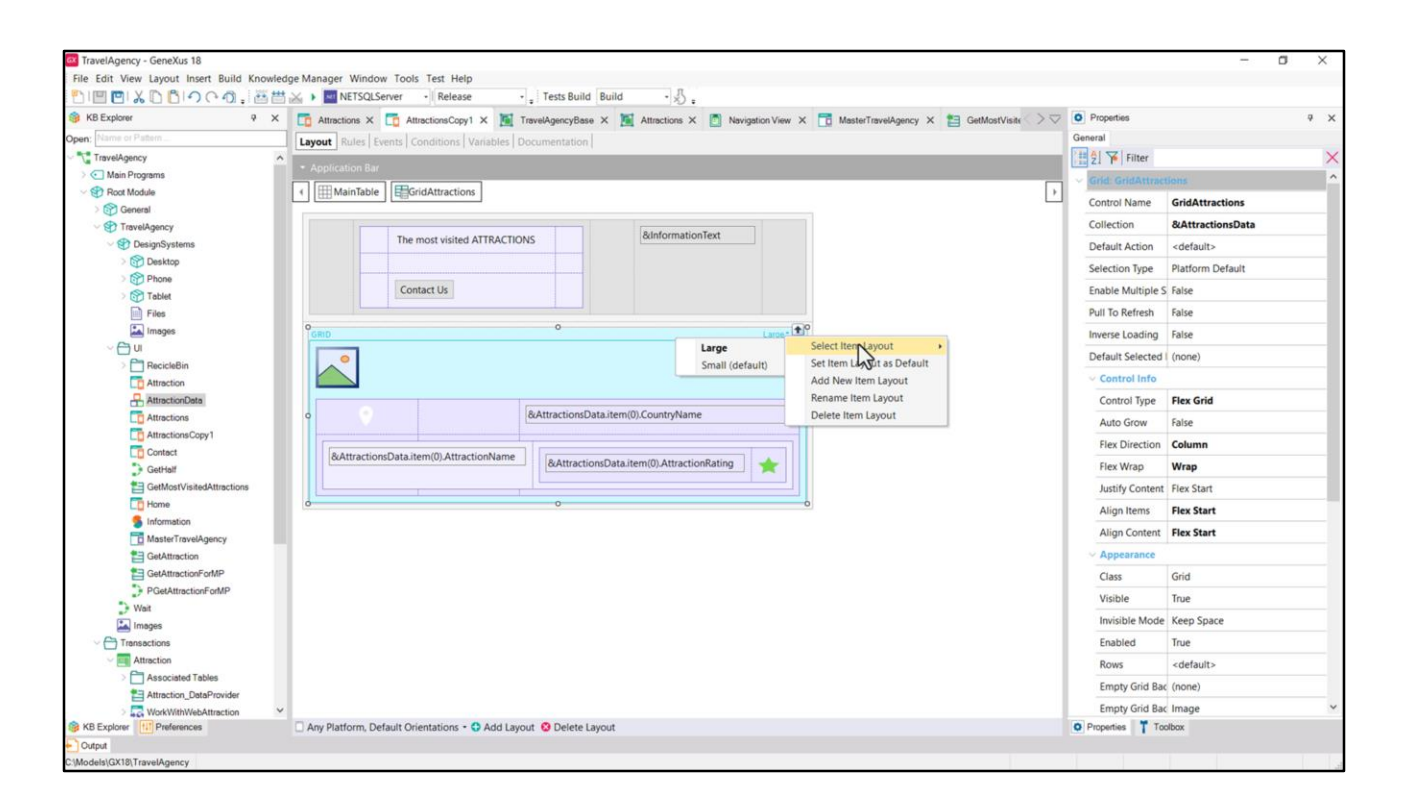

En los grids podemos definir **múltiples layouts** para sus ítems, no tienen por qué ser para todos el mismo. Y esto es lo que hice en mi grid. Definí dos layouts distintos: este al que le llamé Large, y este, que es el default, al que le llamé Small.

| TravelAgency - GeneXus 18                                                                                                    | na Managar Window Taole Tart Uala                                                                                                    |                   | - a ×          |
|----------------------------------------------------------------------------------------------------|----------------------------------------------------------------------------------------------------|-------------------|----------------|
|                                                                                                    | germanager window tools test neip                                                                                                    |                   |                |
| (B Explorer P X                                                                                                    | Attractions X T AttractionsCore1 X T TravelAneoryRese X Attractions X T Neuration View X T MesterTravelAneory X T GatMostView                                                                                                    | Properties        | ₹ X            |
| Open: Name or Pattern                                                                                                    | The second second | General           |                |
| TravelAgency                                                                                                    | Layout Kues   Events   Condutions   Variables   Documentation                                                                                                    | Ha Al V Filter    | ×              |
| Main Programs                                                                                                    |                                                                                                    | Tan 24 Performent | 1000           |
| V 😵 Root Module                                                                                                    | Im MainTable     Im GridAttractions     Im AttractionCard                                                                                                    | Canyos Attractio  | incard         |
| > 😭 General                                                                                                    |                                                                                                    | Conto Name        | AttractionCard |
| V TravelAgency                                                                                                    |                                                                                                    | Layout Name       | Large          |
| ✓ I DesignSystems                                                                                                    | The most visited ATTRACTIONS Binformation lext                                                                                                    | ~ Appearance      |                |
| > 😚 Desktop                                                                                                    |                                                                                                    | Width             | 472dip         |
| > Phone                                                                                                    | Contact Us                                                                                                    | Height            | 560dip         |
| Files                                                                                                    |                                                                                                    | Class             | Table          |
| Images                                                                                                    | GRID Large*,                                                                                                    | Background        | (none)         |
| ~ 🖰 u                                                                                                    |                                                                                                    | Visible           | True           |
| > RecicleBin                                                                                                    |                                                                                                    | Invisible Mode    | Veen Space     |
| Attraction                                                                                                    |                                                                                                    | Freehlad          | Teres Space    |
| Attractions                                                                                                    | &AttractionsData.item(0).CountryName                                                                                                    | Enabled           | True           |
| AttractionsCopy1                                                                                                    | 9                                                                                                    | Scroll Behavior   |                |
| Contect                                                                                                    | Reduced on Data Reset (Control Name)                                                                                                    | Scroll Factor     | 1              |
| GetHalf                                                                                                    | extractionsData.item(0)AttractionsMatter & & AttractionsData.item(0)AttractionRating                                                                                                    | Zoom Factor       | 0              |
| GetMostVisitedAttractions                                                                                                    |                                                                                                    | Scroll Attachme   | Parent         |
| E Home                                                                                                    | à a à                                                                                                    | > Layout Behavir  | or             |
| 5 Information                                                                                                    |                                                                                                    | V Control Info    |                |
| Master I ravel Agency     Get Attraction                                                                                                    |                                                                                                    | Is Slot           | False          |
| SetAttractionForMP                                                                                                    |                                                                                                    | Assessibility     |                |
| PGetAttractionForMP                                                                                                    |                                                                                                    | Accessionity      |                |
| > Wait                                                                                                    |                                                                                                    | Accessible Role   |                |
| Tmages                                                                                                    |                                                                                                    | Accessible Nan    | Custom         |
| Transactions                                                                                                    |                                                                                                    | Accessible Nan    |                |
| - Attraction                                                                                                    |                                                                                                    |                   |                |
| > C Associated Tables                                                                                                    |                                                                                                    |                   |                |
| Attraction_DataProvider                                                                                                    |                                                                                                    |                   |                |
| WorkWithWebAttraction                                                                                                    |                                                                                                    | Desertes Tree     |                |
| Contraction of the second second seco | Any Platform, Default Orientations * 🗸 Add Layout 🔮 Delete Layout                                                                                                    | Properties 1 100  | locx           |
| Output                                                                                                    |                                                                                                    |                   |                |

Si bien se ven idénticos, en verdad difieren en una cosa: en la altura de esta tabla (que ya vemos que es un canvas). La del layout de nombre Large es de 560 dips, mientras que la del layout de nombre Small es de 260.

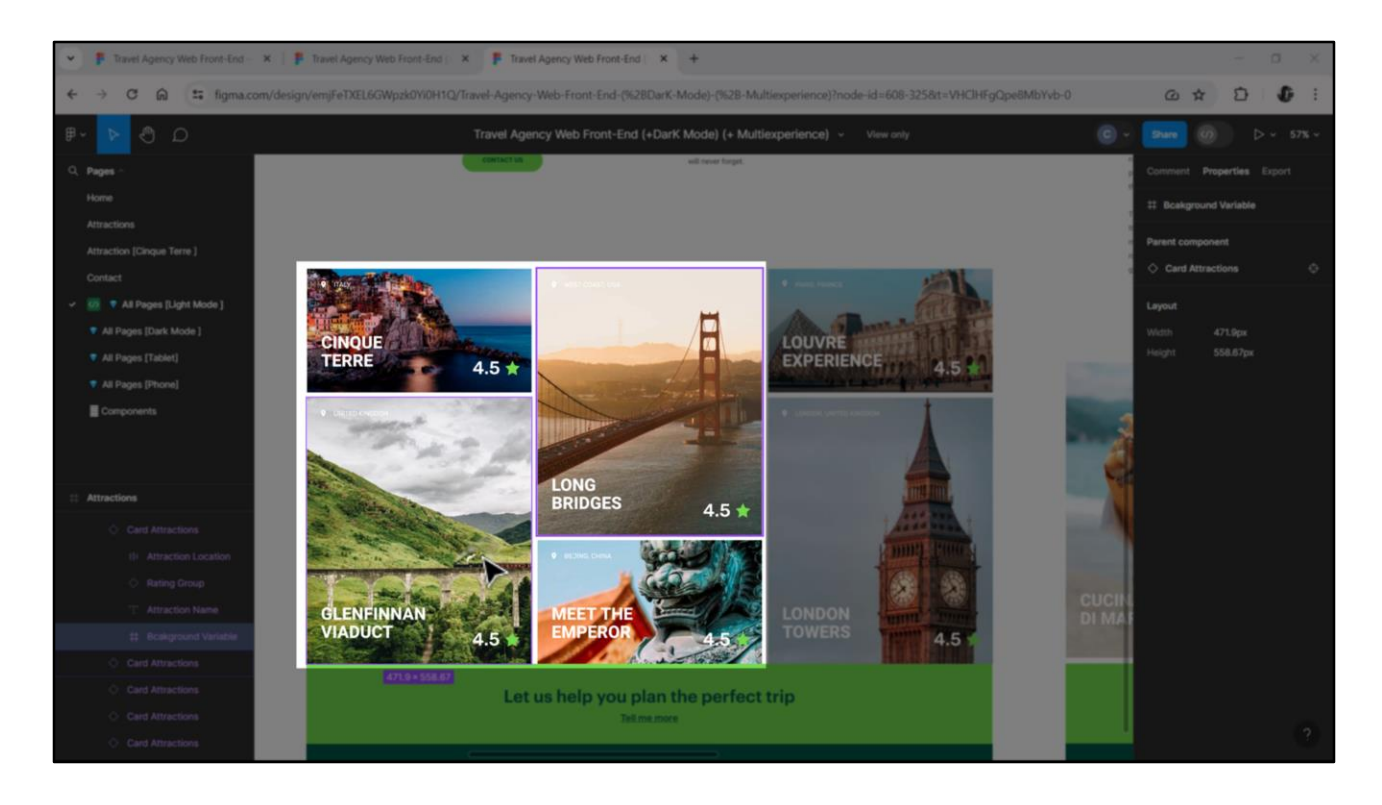

Ya podemos pensar en este grid al modo de un contenedor flex, de este alto, y que ubica sus ítems en dirección columna, con la propiedad Wrap prendida, de modo que las primeras dos atracciones turísticas devueltas serán estas dos, que si las empezamos a contar con 0, entonces nos quedará así: la 0 y 1 entran en la primera columna pero la 2 y 3 no, así que pasan a una segunda columna, y la 4 y 5 en una tercera, y así sucesivamente.

Noten que podemos formalizar la alternancia de las cards mirando estas cuatro, porque después el esquema se va a repetir. La 0 y la 3 corresponderán a altura Small; y la 1 y la 2 a altura Large.

Para sus múltiplos vale el mismo esquema. Por eso lo resolví así.

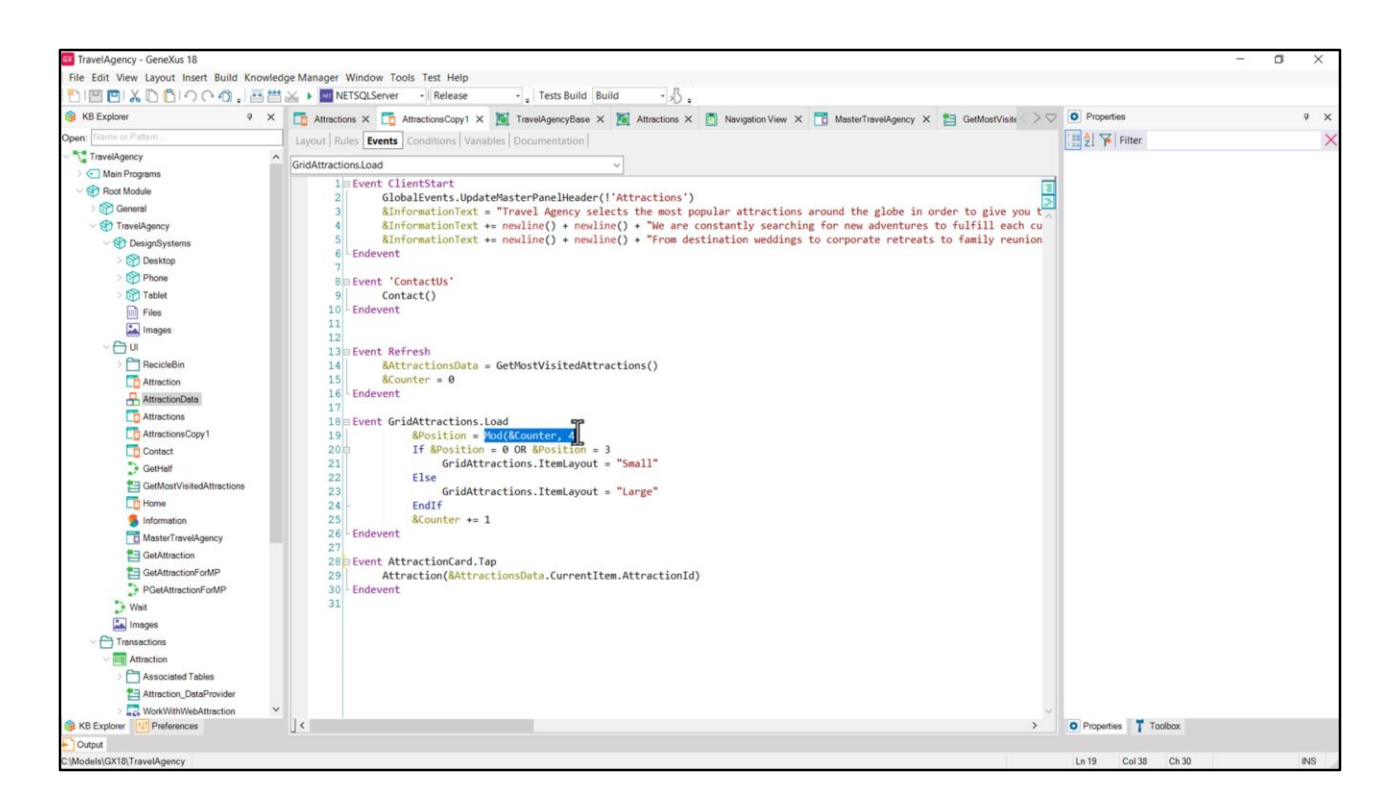

En el Refresh pongo en 0 el contador de la atracción y luego calculo para cada ítem a ser cargado en el grid su posición, que será el resto de ese contador dividido 4, es decir, que será: 0, 1, 2 o 3.

Si es 0 o 3, le pido que cargue el ítem con el layout Small; y si en cambio es 1 o 2, con el layout Large.

Vean que este es el nombre del grid, y esta es la propiedad que indica cuál es el layout del ítem.

| KB Explorer 9                                           | X The Attractions X The Attractions Copy1 X ThereiAgencyBase X X Attractions X The Navigation View X The MasterTravelAgency X 193 G | etMostVisite                     |                     |
|---------------------------------------------------------|----------------------------------------------------------------------------------------------------|----------------------------------|---------------------|
| pen: Name or Pattern                                    | Lavout Rules Events Conditions Variables Documentation                                                                              | General                          |                     |
| TravelAgency                                            |                                                                                                    | 🔡 🖞 🌾 Filter                     |                     |
| > 💽 Main Programs                                       | Application Bar                                                                                                    | Grid: GridAttra                  | ctions              |
| V 😵 Root Module                                         | MainTable     GridAttractions                                                                                                    | Control Name                     | GridAttractions     |
| > 😭 General                                             |                                                                                                    | Collection                       | &AttractionsData    |
| <ul> <li>Provelugency</li> <li>DesignSystems</li> </ul> | The most visited ATTRACTIONS & & MinformationText                                                                                   | Default Action                   | cdefaults           |
| > 😭 Desktop                                             |                                                                                                    | Colorian Terro                   | Olation Data it     |
| > 😭 Phone                                               |                                                                                                    | Selection type                   | Plation Delaut      |
| > 🕎 Tablet                                              | Contact Us                                                                                                    | Enable Multiple                  | 5 False             |
| Files                                                   |                                                                                                    | Pull To Refresh                  | False               |
| Images                                                  | GRID Smat*1                                                                                                    | Inverse Loading                  | False               |
| PacielaBin                                              |                                                                                                    | Default Selected                 | (none)              |
| Attraction                                              |                                                                                                    | <ul> <li>Control Info</li> </ul> |                     |
| AttractionData                                          |                                                                                                    | Control Type                     | Flex Grid           |
| Attractions                                             | o &AttractionsData.item(0).CountryName o                                                                                            | Auto Grow                        | Charte              |
| AttractionsCopy1                                        |                                                                                                    | Figure Direction                 | Charls              |
| Contact                                                 | &AttractionsData.item(0).AttractionName                                                                                             | Flex Direction                   | Flex Grid           |
| GetHalf                                                 | OAttractionsData.item(U).Attractionnating                                                                                           | Flex Wrap                        | Grid                |
| GetMostVisitedAttractions                               |                                                                                                    | Justify Conten                   | t Horizontal Grid   |
| Home                                                    | 0 0 0                                                                                                    | Align Items                      | Image Map           |
| Information                                             |                                                                                                    | Align Content                    | Legacy Grid         |
| CatAttraction                                           |                                                                                                    | Appearance                       | Magazine Viewer     |
| GetAttractionForMP                                      |                                                                                                    | Class                            | Cid                 |
| PGetAttractionForMP                                     |                                                                                                    | C1055                            |                     |
| Wait                                                    |                                                                                                    | Visible                          | Irue                |
| images                                                  |                                                                                                    | Invisible Mod                    | E Keep Space        |
| Transactions                                            |                                                                                                    | Enabled                          | True                |
| Attraction                                              |                                                                                                    | Rows                             | <default></default> |
| Associated Tables                                       |                                                                                                    | Empty Grid B                     | ac (none)           |
| Attraction_DataProvider                                 |                                                                                                    | Emoty Grid B                     | k Imaga             |
| > Lot WorkWithWebAttraction                             | •                                                                                                    | Empty ond bi                     | k image             |

Si observamos ahora la sección **Control Info** del grid, vemos que aquí especifiqué que se trata no de un grid común, sino de uno **Flex**. Miren todas las opciones que tenemos.

Esta corresponde al default.

| 😻 KD Explorer 🤟 X 📑 Attractions X 🛅 AttractionsCopy1 X 🚺 TravelAgencyBase X 🎽 Attractions X 👩 Navigation View X 🛅 M | AssterTravelAgency X 🔚 GetMostVisite 🔿 🗸 🖸 Properties | ÷ × |
|----------------------------------------------------------------------------------------------------|-------------------------------------------------------|-----|
| Open: Name or Platern Lavout Rules Events Conditions Variables Documentation                                        | General                                               |     |
| TraveAgency                                                                                                    | 1 🗄 🖞 🌾 Filter                                        | ×   |
| > Main Programs Application Bar                                                                                     | Grid: Grid1                                           |     |
| ✓ Proct Module                                                                                                    | Control Nama Gridt                                    |     |
| > @ General                                                                                                    | Collection Value                                      |     |
| Travelagency The most visited ATTRACTIONS & dinformationText                                                        | Collection                                            |     |
| Operand Systems                                                                                                    | Default Action <default></default>                    |     |
| C Destrop                                                                                                    | Selection Type Platform Default                       |     |
| Table Contact Us                                                                                                    | Enable Multiple S False                               |     |
| Files                                                                                                    | Pull To Refresh False                                 |     |
| Images Camp Comp                                                                                                    | Inverse Loading False                                 |     |
|                                                                                                    | Defend Colored ( core)                                |     |
| > CoundyName                                                                                                    | Default Selected (none)                               |     |
| C Attraction 0                                                                                                    | Control Info                                          |     |
| AttractionData                                                                                                    | Control Type Grid                                     | ~   |
| Attractions AttractionName AttractionNating                                                                         | Auto Grow Charts                                      | ^   |
| C AttractionsCopy1 a o o                                                                                            | Scroll Direction Flex Grid                            |     |
|                                                                                                    | Snap To Grid                                          | 5   |
| ar General<br>■ Cathor VieledAttertions                                                                             | Hand Lander M Hardward Gid                            | _   |
| Theme                                                                                                    | Hens Layout in Honzontal Grid                         |     |
| Information                                                                                                    | Appearance Image Map                                  | - 1 |
| B MasterTravelAgency                                                                                                | Class Legacy Grid                                     |     |
| E GetAttraction                                                                                                    | Visible Magazine Viewer                               | ~   |
| E GetAttractionForMP                                                                                                | Invisible Mode Keep Space                             |     |
| PGetAttractionForMP                                                                                                 | Enabled True                                          |     |
| Wat                                                                                                    | Pour confaults                                        |     |
| images                                                                                                    | Rows <default></default>                              |     |
| Transactions                                                                                                    | Empty Grid Bac (none)                                 |     |
| Attraction                                                                                                    | Empty Grid Bac Image                                  |     |
| * Associated Laboration                                                                                             | Empty Grid Tex                                        |     |
| A WorkWith Machine                                                                                                  | Empty Grid Tex TextBlock                              |     |
| KB Explorer Preferences Any Platform, Default Orientations - C Add Layout Orientations - Add Layout                 | Properties T Toolbox                                  |     |
| Output                                                                                                    |                                                       |     |

Veamos la del grid que insertamos en Attractions.

| IN THE PALY IN BUOOD A STATE | Total Control Control Delay                                                                                                    |                                  |                     |   |
|------------------------------|----------------------------------------------------------------------------------------------------|----------------------------------|---------------------|---|
| KB Evolution → (++) + → ←    | Mellogiserver · Release · ; less build build · x);                                                                                   | O Properties                     |                     |   |
| Name or Pattern              | 🗋 Attisctions A 🔄 Attisctions Capyl A 📺 Traver-gencybase A 📷 Attisctions A 🔄 Navgation View A 📑 Master Harver-gency A 📄 GetMostrusia | General                          |                     |   |
| Travelágency                 | Layout Kules Events Conditions Variables Documentation                                                                               | Filter                           |                     | > |
| Main Programs                |                                                                                                    | In Zi Pinter                     |                     |   |
| V 😍 Root Module              | Im MainTable     GridAttractions     F                                                                                               | Grid: GridAttract                | Jons                |   |
| ) 🕎 General                  |                                                                                                    | Control Name                     | GridAttractions     |   |
| V TravelAgency               | BinformationText                                                                                                    | Collection                       | &AttractionsData    |   |
| OesignSystems                | The most visited ATTRACTIONS                                                                                                    | Default Action                   | <default></default> |   |
| > 🝞 Desktop                  |                                                                                                    | Selection Type                   | Platform Default    |   |
| > Phone                      | Contact Us                                                                                                    | Enable Multiple S                | False               |   |
| Files                        |                                                                                                    | Pull To Refresh                  | False               |   |
| Images                       | Camp Camp Camp Camp Camp Camp Camp Camp                                                                                              | Inverse Loading                  | False               |   |
| ~ 🖰 U                        |                                                                                                    | Default Selected                 | (0000)              |   |
| > 🛅 RecicleBin               |                                                                                                    | Delault Selected I               | (none)              |   |
| Attraction                   |                                                                                                    | <ul> <li>Control Info</li> </ul> |                     |   |
| AttractionData               | RAMMATING Data Man 20 Causto Alama                                                                                                   | Control Type                     | Flex Grid           | ~ |
| Attractions                  | o extractionsUstatistem(0).Countyivame o                                                                                             | Auto Grow                        | Charts              | ^ |
| AttractionsCopy1             |                                                                                                    | Flex Direction                   | Flex Grid           |   |
| GetHalf                      | 8AttractionsData.item(0).AttractionName 8AttractionsData.item(0).AttractionRating                                                    | Flex Wrap                        | Grid                |   |
| GetMostVisitedAttractions    |                                                                                                    | Justify Content                  | Horizontal Grid     |   |
| Tome                         | d                                                                                                    | Alian Items                      | Image Man           |   |
| 5 Information                |                                                                                                    | Align Contents                   | image map •0        |   |
| MasterTravelAgency           |                                                                                                    | Aligh Content                    | Legacy Grid         |   |
| GetAttraction                |                                                                                                    | ~ Appearance                     | Magazine Viewer     | ~ |
| GetAttractionForMP           |                                                                                                    | Class                            | Grid                |   |
| PGetAttractionPomPP          |                                                                                                    | Visible                          | True                |   |
| images                       |                                                                                                    | Invisible Mode                   | Keep Space          |   |
| Transactions                 |                                                                                                    | Enabled                          | True                |   |
| Attraction                   |                                                                                                    | Rows                             | <default></default> |   |
| > C Associated Tables        |                                                                                                    | Emoty Grid Bar                   | (0000)              |   |
| Attraction_DataProvider      |                                                                                                    | Empty ond bac                    | (none)              |   |
|                              |                                                                                                    | Empty Grid Bac                   | Image               |   |

Aquí claramente lo cambié a **Flex**. Pero además observen que aparece el **Horizontal**, que ya nos puede tentar para cuando queramos implementar los otros carruseles.

| Image: Second Second                  | cy x CatMostViste >> C Properties<br>General<br>Control Name<br>Collection<br>Default Action<br>Selection Type<br>Enable Multiple<br>Pull To Refresh | ctions<br>GridAttractions<br>&AttractionsData<br><default><br/>Platform Default<br/>S Faise</default> | * × |
|----------------------------------------------------------------------------------------------------|----------------------------------------------------------------------------------------------------|----------------------------------------------------------------------------------------------------|-----|
| Open     Tarevågency          • Tarevågency          • Of DesignSystems          • Of DesignSystems                                                                                                    | General<br>2 1 %   Fitter<br>Control Name<br>Collection<br>Default Action<br>Selection Type<br>Enable Multiple<br>Pull To Refresh                    | ctions GridAttractions AttractionsData <deault> Platform Default S Faise</deault>                     | ×   |
| TarvéAgency     Application Bar     Application Bar     Application Bar     Application Bar     Application Bar     MainTable     GridAttractions     Desksp     Desksp          |                                                                                                    | ctions GridAttractions &AttractionsData <default> Platform Default S False</default>                  | ×   |
| C Max Programs          • Opticitalities/estimation feat         • Optication feat         • Optication         • Opt                                |                                                                                                    | CridAttractions CridAttractions AttractionsData Cdefault> Platform Default S False                    |     |
| Contact Us     Contact Us     Contact Us     Contact Us     Contact Us     Contact Us     Contact Us     Contact Us     Contact Us     Contact Us     Contact Us     Contact Us     Contact Us     Contact Us                                                                                                    | Control Name<br>Collection<br>Default Action<br>Selection Type<br>Enable Multiple<br>Pull To Refresh                                                 | GridAttractions &AttractionsData <default> Platform Default S False</default>                         |     |
| © General<br>© DesignSystems<br>© DesignSystems<br>© DesignSystems<br>© Phone<br>© Phone<br>© Phone<br>© Tablet<br>© InformationText<br>Contact Us<br>© Contact Us<br>© Contact Us<br>© Contact Us<br>© Contact Us                                                                                                    | Collection<br>Default Action<br>Selection Type<br>Enable Multiple<br>Pull To Refresh                                                                 | &AttractionsData<br><default><br/>Platform Default<br/>S False</default>                              |     |
| Introduction     The most visited ATTRACTIONS     &&informationText       Image:     Image: Contact Us     Image: Contact Us                                                                                                    | Default Action<br>Selection Type<br>Enable Multiple<br>Pull To Refresh                                                                               | <pre><default> Platform Default \$ False</default></pre>                                              |     |
| Contact Us Contact Us  | Selection Type<br>Enable Multiple<br>Pull To Refresh                                                                                                 | Platform Default                                                                                      |     |
| Contact Us  Contact Us  Conta  | Selection Type<br>Enable Multiple<br>Pull To Refresh                                                                                                 | Platform Default<br>S False                                                                           |     |
| Orntact Us     Ontact Us     Ontact Us     Ontact Us     Ontact Us     Ontact Us     Ontact Us     Ontact Us     Ontact Us     Ontact Us                                                                                                    | Enable Multiple<br>Pull To Refresh                                                                                                    | S False                                                                                               |     |
| ☐ Files                                                                                                    | Pull To Refresh                                                                                                    |                                                                                                    |     |
| La Images CRID CRID Small BO                                                                                                    |                                                                                                    | False                                                                                                 |     |
|                                                                                                    | Inverse Loading                                                                                                    | False                                                                                                 |     |
|                                                                                                    | Default Selecter                                                                                                    | d (none)                                                                                              |     |
| > Carles RecicleBin                                                                                                    | Control Infe                                                                                                    |                                                                                                    |     |
| Attraction                                                                                                    | Control Info                                                                                                    |                                                                                                    | -   |
| AttractionData                                                                                                    | Control Type                                                                                                    | Flex Grid                                                                                             | ~   |
|                                                                                                    | Auto Grow                                                                                                    | False                                                                                                 |     |
|                                                                                                    | Flex Direction                                                                                                    | Column                                                                                                |     |
| SetHaf SetHaf Se | Flex Wrap                                                                                                    | Wrap                                                                                                  |     |
| GetMostVisitedAttractions                                                                                                    | Justify Conter                                                                                                    | nt Flex Start                                                                                         |     |
| The Anne December 2010 Contraction of the Anne Contraction of the Anne Contrac | Alian Items                                                                                                    | Elev Start                                                                                            |     |
| § Information                                                                                                    | Aller Control                                                                                                    |                                                                                                    |     |
| TravelAgency                                                                                                    | Align Conten                                                                                                    | t Flex Start                                                                                          |     |
| GetAttraction                                                                                                    | ~ A Sarance                                                                                                    |                                                                                                    |     |
| GelAttractionForMP                                                                                                    | Class                                                                                                    | Grid                                                                                                  |     |
| PGetAttractionFortMP                                                                                                    | Visible                                                                                                    | True                                                                                                  |     |
| y West                                                                                                    | Invisible Mod                                                                                                    | le Keep Space                                                                                         |     |
| a mages                                                                                                    | Enabled                                                                                                    | True                                                                                                  |     |
| Transaction                                                                                                    | 0                                                                                                    | inde                                                                                                  |     |
| > Associated Tables                                                                                                    | Rows                                                                                                    | <detault></detault>                                                                                   |     |
| Attraction_DetaProvider                                                                                                    | Empty Grid B                                                                                                    | ac (none)                                                                                             |     |
| > 🛃 WorkWithWebAttraction 🌱                                                                                                    | Empty Grid B                                                                                                    | ac Image                                                                                              | ~   |

Vean también que al haber elegido el tipo de grid **Flex**, aparecen las propiedades típicas de un contenedor flex: Flex Direction, Flex Wrap, justificación, alineación.

| 11日回より自つでの。 西世                | A Release . Test                                  | s Build Build - 🐰                                                 |                                    |     |
|-------------------------------|---------------------------------------------------|-------------------------------------------------------------------|------------------------------------|-----|
| KB Explorer 9 ×               | Attractions × T AttractionsCopy1 × M TravelAger   | cyBase X 📓 Attractions X 👩 Navigation View X 📅 MasterTravelAgency | K 🛅 GetMostVisite > 🗢 💽 Properties | 9 X |
| open: Name or Pattern         | Layout Rules Events Conditions Variables Document | tation                                                            | General                            |     |
| TravelAgency                  |                                                   |                                                                   | 🔠 🛃 🌾 Filter                       | >   |
| > 💽 Main Programs             | Application Bar                                   |                                                                   | Table: MainTable                   |     |
| V 😵 Root Module               | MainTable                                         |                                                                   | Control Name MainTable             | -   |
| > 😭 General                   | 0                                                 |                                                                   | Annahrance                         |     |
| C TravelAgency                | The most visited ATTRACTIONS                      | &InformationText                                                  | ~ Appearance                       |     |
| DesignSystems                 |                                                   |                                                                   | Columns Style 100%                 |     |
| Desktop                       |                                                   |                                                                   | Rows Style 712dip;852dip           |     |
| > Tablet                      | Contact Us                                        |                                                                   | Width 100%                         |     |
| Files                         |                                                   |                                                                   | Height 100%                        |     |
| Images                        | GRID                                              | Small*                                                            | Auto Grow True                     |     |
| ~ 🖰 u                         |                                                   |                                                                   | Char                               |     |
| > 🛅 RecicleBin                |                                                   |                                                                   | Class                              |     |
| C Attraction                  |                                                   |                                                                   | Background (none)                  |     |
| AttractionData                |                                                   |                                                                   | Visible True                       |     |
| CO Attractions                | 8.Att                                             | ractionsData.item(0).CountryName                                  | Invisible Mode Keep Space          |     |
| AttractionsCopy1              |                                                   |                                                                   | Enabled True                       |     |
| Contect                       | &AttractionsData.item(0).AttractionName           | ttractionsData.item(0).AttractionRating                           | Scroll Behavior                    |     |
| GatMostVisitedAttractions     |                                                   |                                                                   | Coroll Easter 1                    |     |
| The Home                      |                                                   | 1                                                                 | Scroll Pactor 1                    |     |
| S Information                 |                                                   |                                                                   | Zoom Factor 0                      |     |
| MasterTravelAgency            |                                                   |                                                                   | Scroll Attachme Parent             |     |
| E GetAttraction               |                                                   |                                                                   | ~ Form                             |     |
| E GetAttractionForMP          |                                                   |                                                                   | Form Class Form                    |     |
| PGetAttractionForMP           |                                                   |                                                                   | Enable Header False                |     |
| D Wait                        |                                                   |                                                                   | Laurent Polosia                    |     |
| 🚵 Images                      |                                                   |                                                                   | > Layout Behavior                  |     |
| - Constructions               |                                                   |                                                                   | Control Info                       |     |
| Attraction                    |                                                   |                                                                   | Is Slot False                      |     |
| Associated Tables             |                                                   |                                                                   | ~ Accessibility                    |     |
| Attraction_DataProvider       |                                                   |                                                                   | Accessible Role Main               |     |
| > Los WorkWithWebAttraction * |                                                   |                                                                   |                                    |     |

Como la suma del alto de una card Small y una Large son de 260 + 560, es decir 820, y el grid tiene Auto Grow en false, y la fila en la que se encuentra es de 852 dips...

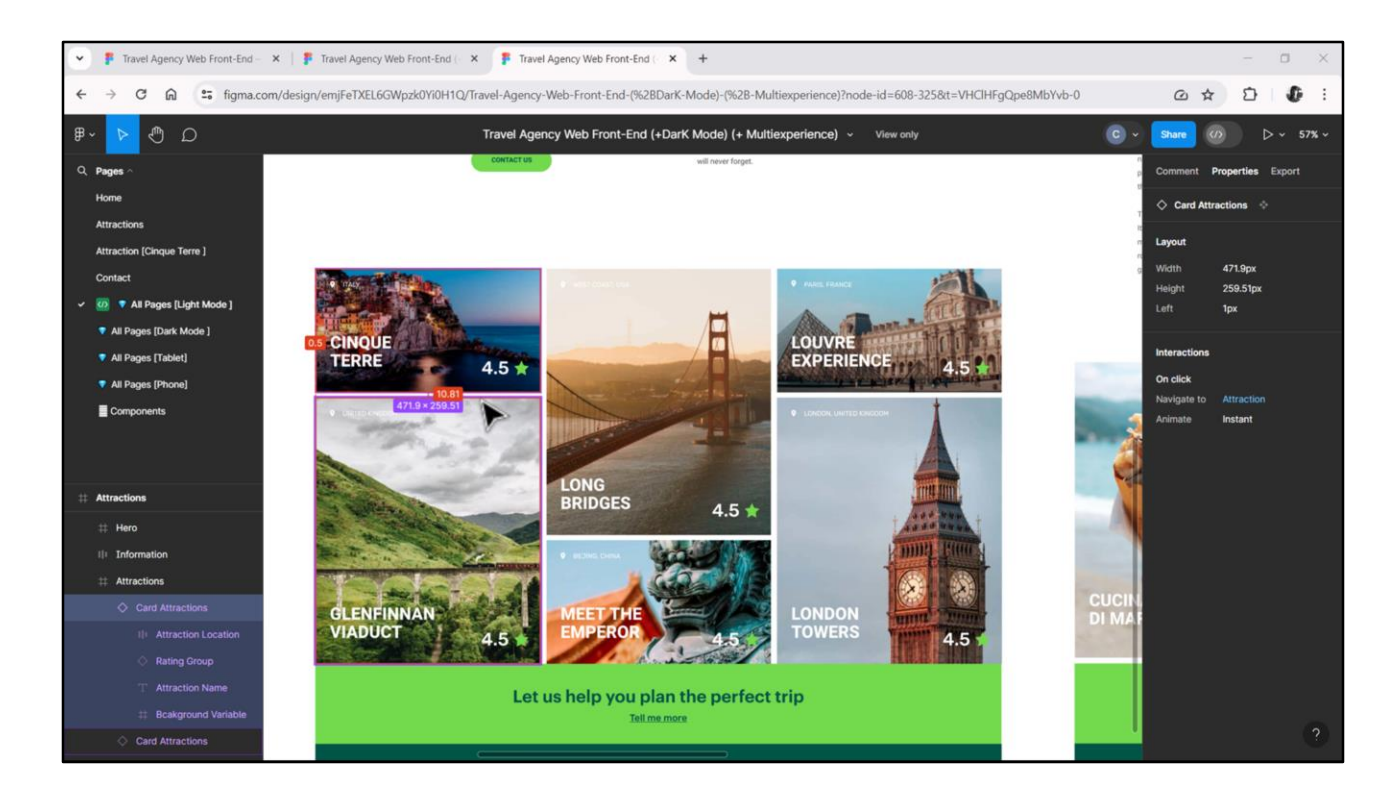

...(no sé por qué puse ese valor, cuando el espacio que me está faltando a los 820 dips es el de separación de las cards, algo que aún no implementé, pero que ya vemos que es de 11 píxeles, y también tengo que agregar, como veremos en el siguiente video, el espacio de la barra de scroll)...

| TravelAgency - GeneXus 18                         |                                                               |                                         |                                                       | - a ×          |
|---------------------------------------------------|---------------------------------------------------------------|-----------------------------------------|-------------------------------------------------------|----------------|
| File Edit View Layout Insert Build Knowledge Mana | ager Window Tools Test Help                                   |                                         |                                                       |                |
|                                                   | NETSQLServer • Release • Tests Build B                        | uild · 🔊 :                              |                                                       |                |
| 😂 KB Explorer 🤤 🛪 🌄 Ar                            | Attractions X 🛅 AttractionsCopy1 X 🚺 TravelAgencyBase X       | 🕻 📔 Attractions X 👩 Navigation View X 🧻 | 🖞 MasterTravelAgency X 📋 GetMostVisite 📏 🖓 Properties | <b>9</b> 3     |
| Open: Name or Pattern                             | Aut Rules Events Conditions Variables Documentation           |                                         | General                                               |                |
| TravelAgency                                      |                                                               |                                         | ·····································                 |                |
| > 💽 Main Programs                                 | plication bar                                                 |                                         | V Table: MainT                                        | able           |
| Root Module                                       | MainTable                                                     |                                         | Control Name                                          | MainTable      |
| V StravelAgency                                   |                                                               |                                         | ~ Appearance                                          | ie .           |
| <ul> <li>✓ I DesignSystems</li> </ul>             | The most visited ATTRACTIONS                                  | &InformationText                        | Columns St                                            | vie 100%       |
| > 🕎 Desktop                                       |                                                               |                                         | Rows Style                                            | 712dip:800dip  |
| > Phone                                           | Contact Us                                                    |                                         | Width                                                 | 100%           |
| > Gr Tablet                                       | [                                                             |                                         | Height                                                | 100%           |
| images car                                        |                                                               | Gmail*                                  | Auto Grow                                             | Tous           |
| ~ 🖯 u                                             |                                                               |                                         | Allo Grow                                             | Inue           |
| > 🛅 RecicleBin                                    | <u>~</u>                                                      |                                         | C1033                                                 |                |
| Co Attraction                                     |                                                               |                                         | Background                                            | (none)         |
| AttractionData                                    | 8. Attractions D                                              | ata item (0) Counte Alama               | Visible                                               | True           |
| Attractions                                       | [Contractions/                                                | stastem(0).Countryivame                 | Invisible M                                           | ode Keep Space |
| Contect                                           |                                                               |                                         | Enabled                                               | True           |
| GetHalf                                           | &AttractionsData.item(0).AttractionName &AttractionsI         | Data.item(0).AttractionRating           | - Scroll Behr                                         | svior          |
| GetMostVisitedAttractions                         |                                                               |                                         | Scroll Facto                                          | or 1           |
| To Home                                           |                                                               |                                         | J Zoom Facts                                          | or 0           |
| 5 Information                                     |                                                               |                                         | Scroll Atta                                           | chme Parent    |
| MasterTravelAgency                                |                                                               |                                         | Form                                                  |                |
| SetAttractionForMP                                |                                                               |                                         | Form Class                                            | Form           |
| PGetAttractionForMP                               |                                                               |                                         | Form Class                                            | Form           |
| D Wait                                            |                                                               |                                         | Enable Hea                                            | der False      |
| images                                            |                                                               |                                         | > Layout Bel                                          | savior         |
| Transactions                                      |                                                               |                                         | ~ Control Int                                         | lo             |
| Attraction                                        |                                                               |                                         | Is Slot                                               | False          |
| Associated Tables                                 |                                                               |                                         | ~ Accessibili                                         | ty             |
| Attraction_DataProvider                           |                                                               |                                         | Accessible                                            | Role Main      |
| KB Explorer HI Preferences Any                    | y Platform, Default Orientations - 🗘 Add Layout 🧐 Delete Layo | ut                                      | O Properties                                          | Toolbox        |
| Output                                            |                                                               |                                         |                                                       |                |
| :\Models\GX18\TravelAgency                        |                                                               |                                         |                                                       |                |

...pero veamos qué pasa si coloco un valor menor a la suma de los altos de las cards, como 800, por ejemplo...

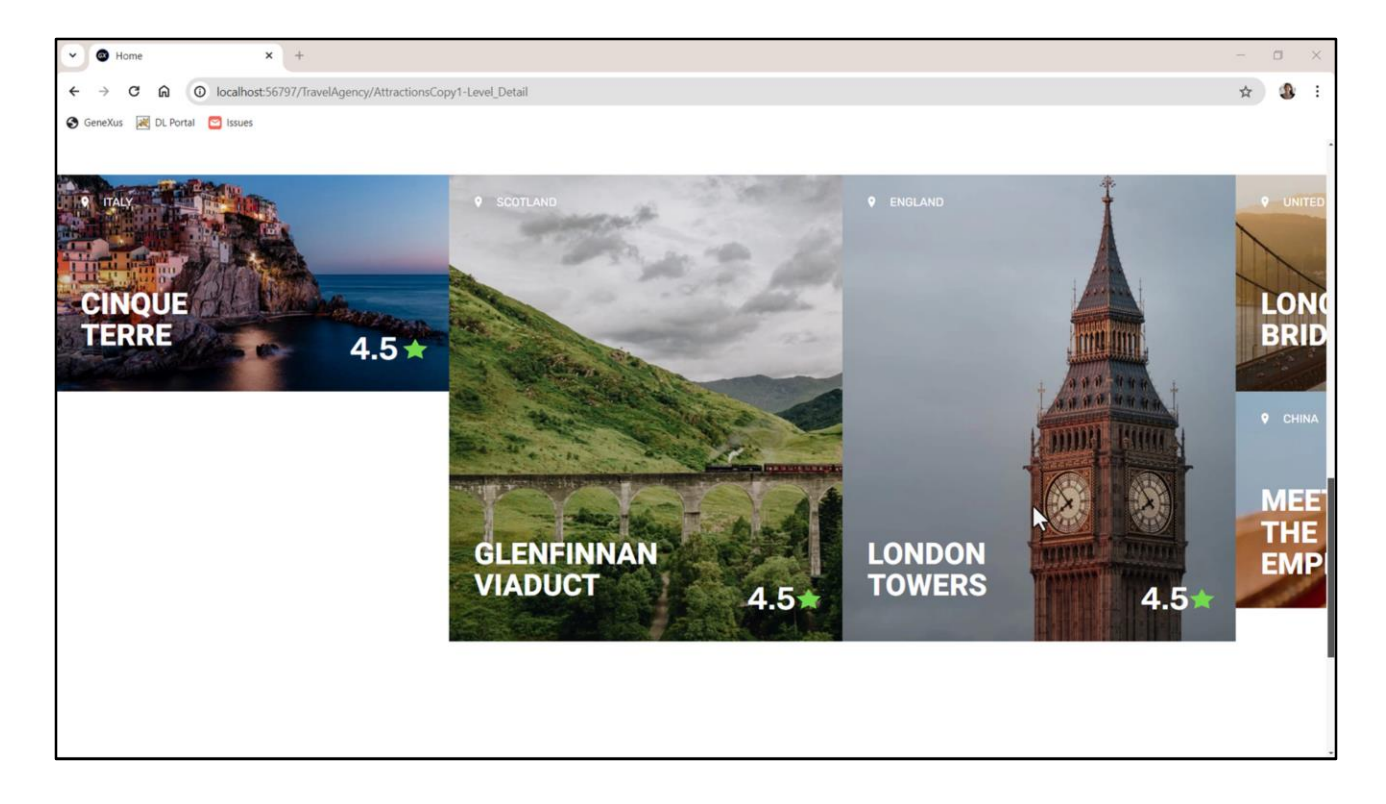

No le alcanza el espacio para colocar dos cards por columna, por lo que nos ocurre esto...

| A 100 A 1                 |                                                                                                    |                   |                     |     |
|---------------------------|----------------------------------------------------------------------------------------------------|-------------------|---------------------|-----|
| B KB Explorer 9 X         | 🖸 Attractions X 🖸 AttractionsCopy1* X 📓 TravelAgencyBase X 📓 Attractions X 🔯 Nevigation View X 🛅 MasterTravelAgency X 🛅 GetMostVisi | > Properties      |                     | ♦ X |
| Open: Name or Pattern     | Layout * Rules   Events   Conditions   Variables   Documentation                                                                    | General           |                     | N   |
| TravelAgency              |                                                                                                    | ZI Ye Filter      |                     | ×   |
| Sect Module               | () I MainTable EstidAttractions                                                                                                    | Grid: GridAttrac  | tions               | î   |
| > 😭 General               |                                                                                                    | Control Name      | GridAttractions     |     |
| - 😵 TravelAgency          | Reference                                                                                                    | Collection        | &AttractionsData    |     |
| V 😍 DesignSystems         | The most visited ATTRACTIONS Comornautoritex                                                                                        | Default Action    | <default></default> |     |
| > 😭 Desktop               |                                                                                                    | Selection Type    | Platform Default    |     |
| Phone Table               | Contact Us                                                                                                    | Enable Multiple S | 5 False             |     |
| Files                     |                                                                                                    | Pull To Refresh   | False               |     |
| Images                    | O case €                                                                                                    | Inverse Londing   | Ealea               |     |
| ~ 🖰 u                     |                                                                                                    | Default Selected  | (2000)              |     |
| > C RecicleBin            |                                                                                                    | Default Selected  | (none)              |     |
| Attraction                |                                                                                                    | ~ Control Info    |                     |     |
| AttractionData            | RAMAN AND AND AND AND AND AND AND AND AND A                                                                                         | Control Type      | Flex Grid           |     |
| Attractions               | ContractorisData.tem(O).countryvame                                                                                                 | Auto Grow         | False               |     |
| Contact                   |                                                                                                    | Flex Direction    | Column              |     |
| GetHalf                   | &AttractionsData.item(0).AttractionName & &AttractionsData.item(0).AttractionRating                                                 | Flex Wrap         | No Wrap             | ~   |
| GetMostVisitedAttractions |                                                                                                    | Justify Content   | Flex Start          |     |
| To Home                   | · · · · · · · · · · · · · · · · · · ·                                                                                               | Alian Items       | Flex Start          |     |
| 5 Information             |                                                                                                    | Alian Content     | Elex Start          | _   |
| MasterTravelAgency        |                                                                                                    | Aligh Content     | Flex Start          |     |
| GetAttraction             |                                                                                                    | ~ Appearance      |                     |     |
| CetAttractionForMP        |                                                                                                    | Class             | Grid                |     |
| Wait                      |                                                                                                    | Visible           | True                |     |
| Images                    | Any Platform, Default Orientations - 🗘 Add Layout 🙁 Delete Layout                                                                   | Invisible Mode    | Keep Space          |     |
| Transactions              | Const.                                                                                                    | Enabled           | True                |     |
| Attraction                |                                                                                                    | Rows              | <default></default> |     |
| Associated Tables         | Success Execution                                                                                                    | Empty Grid Ba     | (none)              |     |
| Attraction_DataProvider   | Calculating Mobile Targets for Frontend (Front end)                                                                                 | Empty Grid Ba     | Image               |     |
| > G WorkWithWebAttraction | Angular txecution started                                                                                                    | Empty ond ba      | timage              | ~   |
| Category Y                | Success: Angular Execution                                                                                                    | Emoto Crid To     | 1                   |     |

En definitiva, si el Grid no tiene Auto Grow, entonces la cantidad de ítems que se colocarán en cada columna dependerá del alto de cada ítem y del alto de la celda en la que se encuentre ese grid.

Recordemos que las columnas se producen debido al Wrap. Si no hubiera Wrap sería una única columna, dado que la dirección es Column.

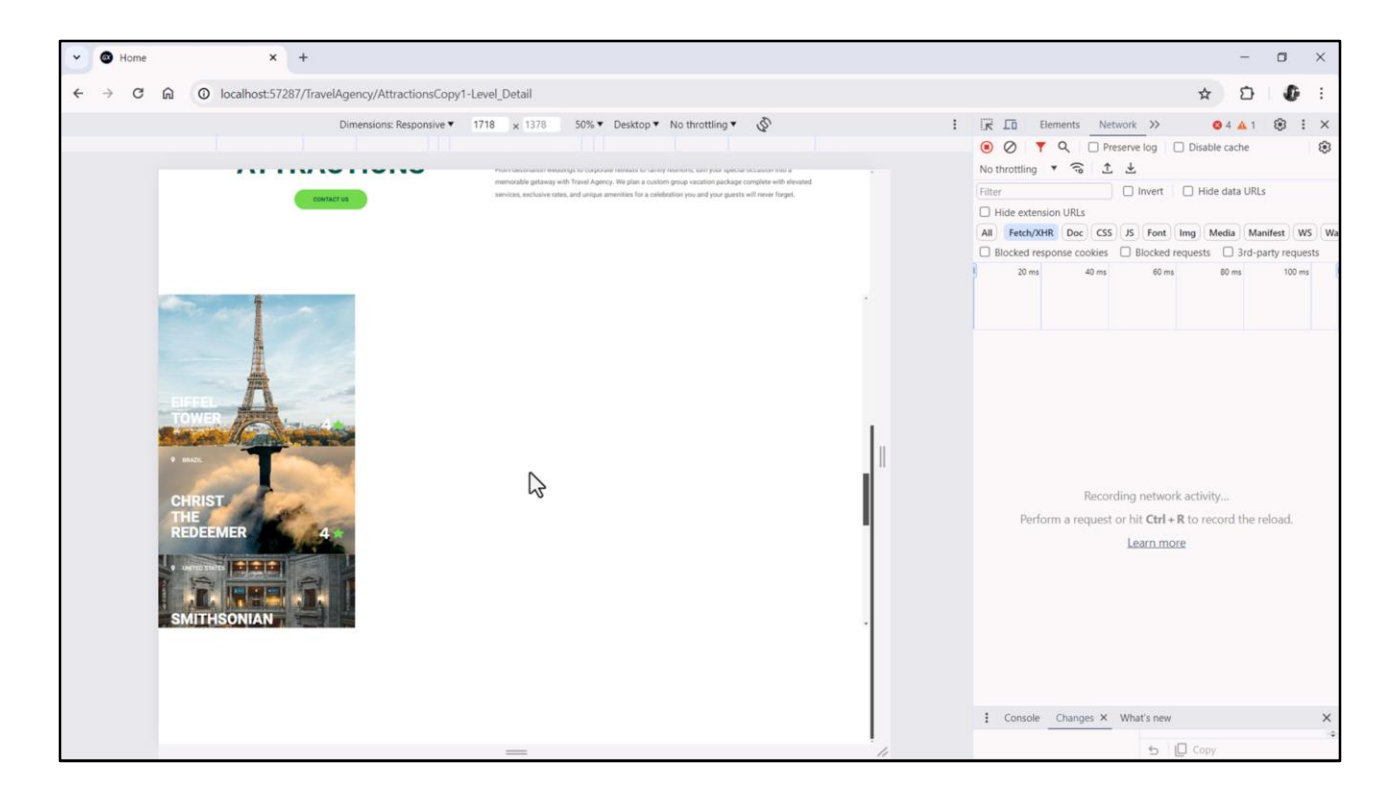

No sé si lo perciben, pero tenemos una doble barra de scroll. Presionaré F12 para verlo mejor.

Tenemos barra de scroll vertical del grid. Y la barra de scroll del panel.

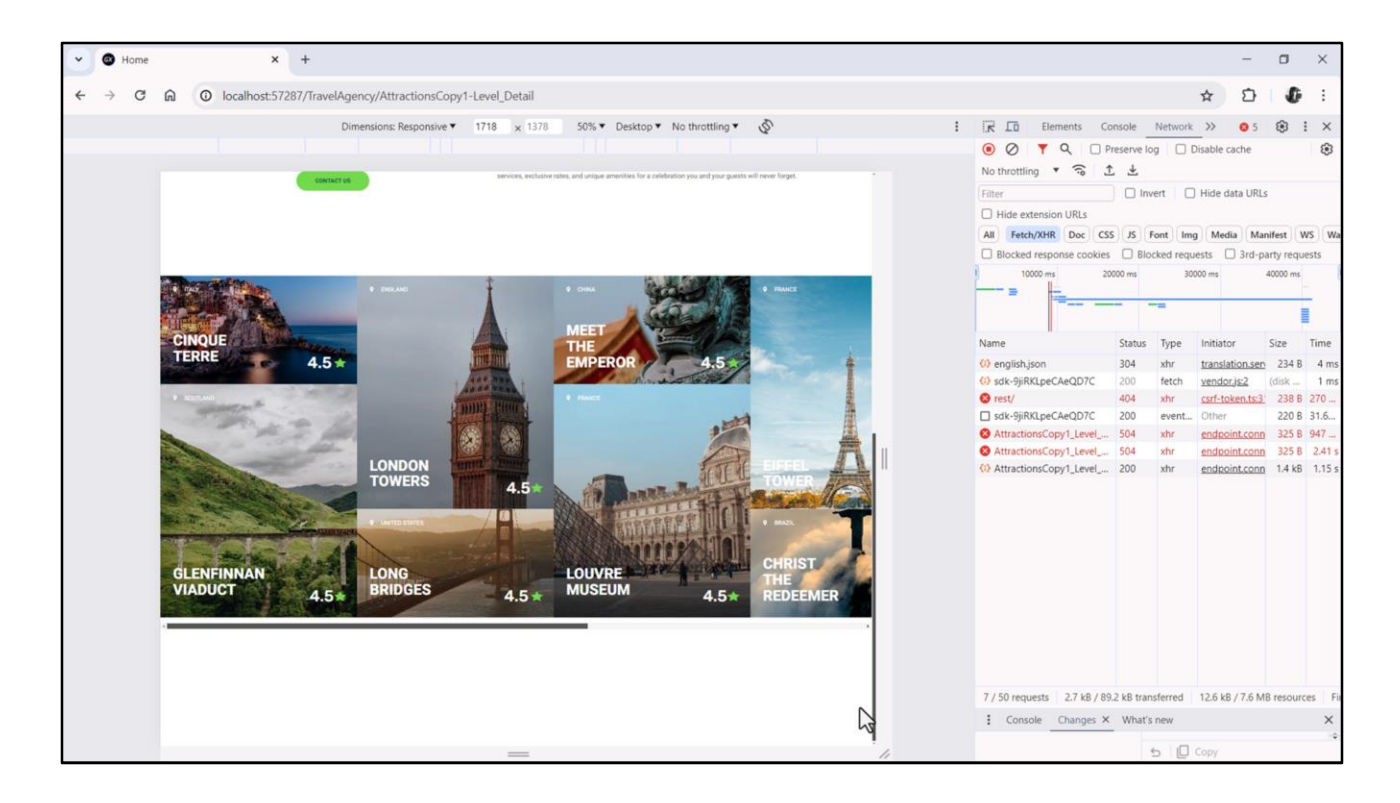

En cambio, si tenemos Wrap en el propiedad... y coloquemos para el alto de la fila por ejemplo, no sé, 850 dips, por el momento...

Vemos que tenemos la barra de scroll vertical de la página y ahora para el grid una barra de scroll horizontal (en lugar de vertical).

Y además, claro, están entrando 2 cards por columna.

Bueno, voy a interrumpir aquí este video para que no se nos haga pesado. Y en el siguiente veremos en cierto detalle la implementación del layout de cada card del grid, para luego volver sobre el grid propiamente dicho.

Lxs espero.

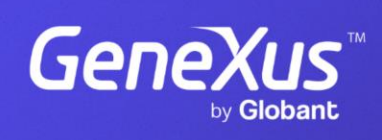

training.genexus.com

GeneXus by Globant